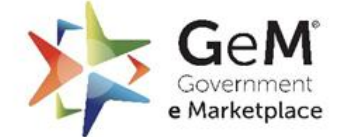

Efficient • Transparent • Inclusive

# Introduction & Registration of Seller / Service Provider using Aadhaar and PAN

discount

delivery

GeM

x

calculation

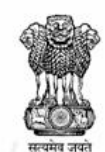

Department of Commerce Ministry of Commerce and Industry Government of India

# **Pre-requisite for Registration**

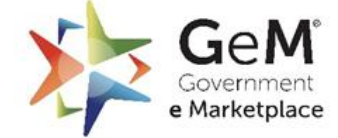

Efficient • Transparent • Inclusive

For Primary User Registration:

- Aadhaar Number / Virtual ID/ Personal PAN of the User.
- Mobile number linked with Aadhaar/Mobile number in case of PAN
- Active Email ID
- Documents as per Constitution/Business type such as CIN, PAN, DIPP, Udyam Number, ITR details to Complete profile.
- Address details (Registered Address)
- Bank account details

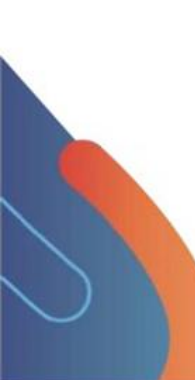

Secondary User Registration:

- Aadhaar/ Personal PAN number
- Mobile number should be linked with Aadhaar /Mobile number is a case of PAN based registration done by a Primary user'
- Active Email ID

# Open: www.gem.gov.in Click on the Sign up

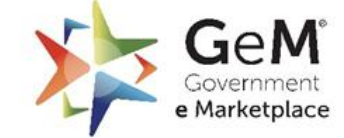

| C Gem.gov.in<br>English Dark Mode F<br>English Dark Mode F<br>GeM<br>Manufactor<br>English English State<br>English English State<br>English English State<br>English State<br>English State | ont Size A- A A+   Skip to Main Content<br>PRODUCTS SERVICES CONTENT<br>Looking for something on GeM?<br>Q<br>Features & Benefits ♥ Business Opportunities Rate a Seller View Contracts ♥ CPPP tenders Seller Details | C Image: Sign Up   Forward Auction Bids   Sign Up Login                                                                                    |                                                     |
|----------------------------------------------------------------------------------------------------|----------------------------------------------------------------------------------------------------|----------------------------------------------------------------------------------------------------|-----------------------------------------------------|
|                                                                                                    | GeM has reached an all-time<br><b>2 LAKH CRORE</b><br>in a single Financial Year (20)<br>                                                                                                    | Get has partnered with Axis My India, which is reaching out to select<br>Click hes<br>sign-up<br>seller/s<br>provide<br>Govern<br>e-Market | re to<br>as a<br>ervice<br>r on<br>ment<br>etplace. |

Select the option 'Seller / Service Provider' from dropdown menu.

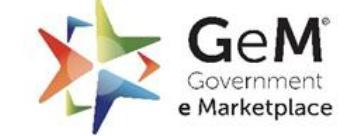

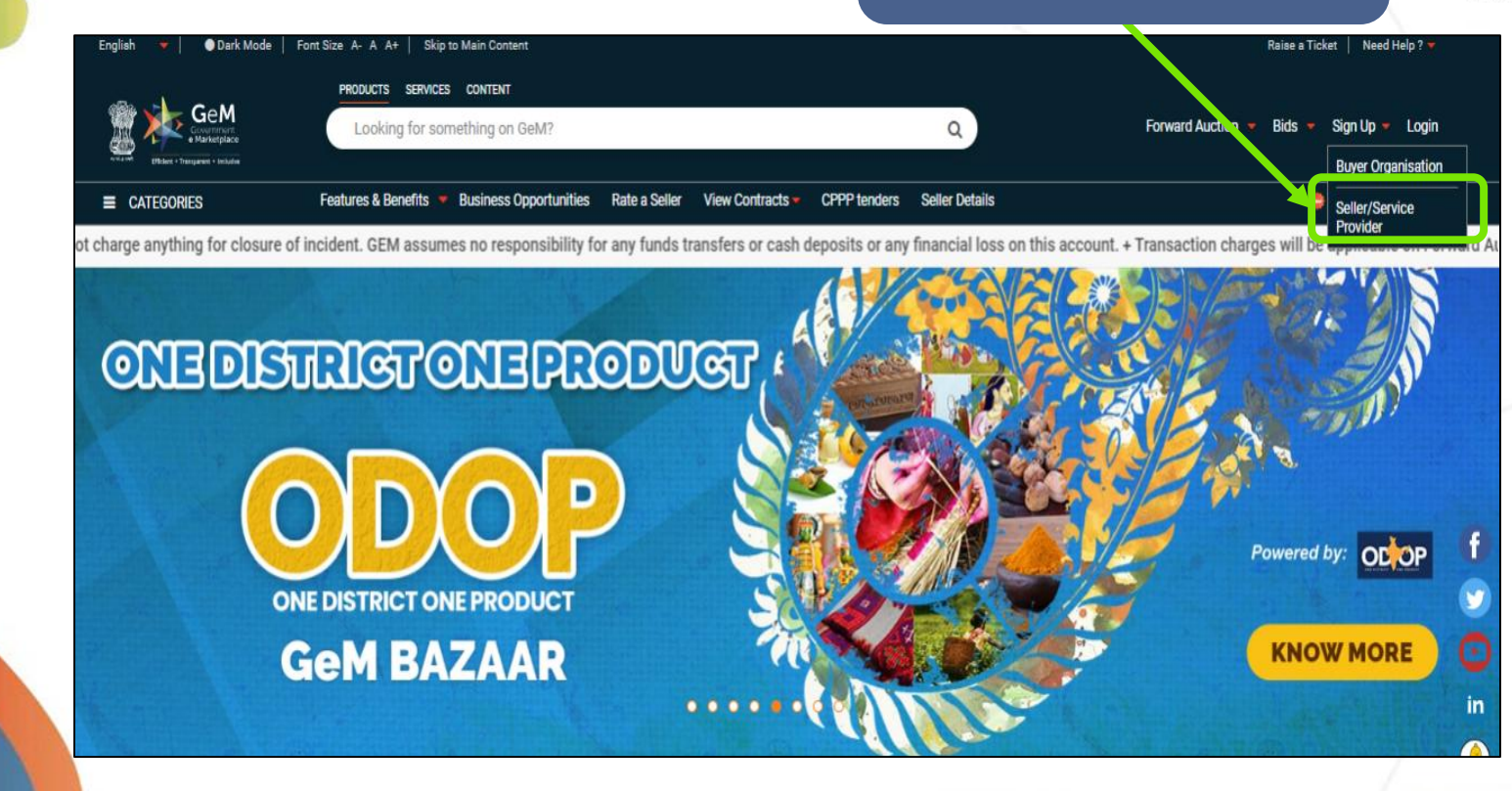

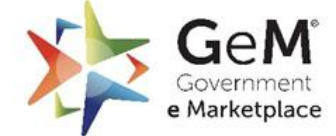

|       | Pre-requisites    2    Terms & Conditions    3    Registration                                                                                                    |
|-------|----------------------------------------------------------------------------------------------------|
|       | Already Registered with Ministry of Textiles As Weaver or Artisan? CLICK HERE                                                                                                    |
| F     | Pre-requisites<br>tegistration on GeM should be done by an authorized person (Director of the organisation or a Key Person/Proprietor).<br>Select type<br>Proprietorship<br>Proprietorship |
| Alrea | Firm<br>Company<br>Trust/Society/Association of Persons<br>Central Government/State Government                                                                                             |

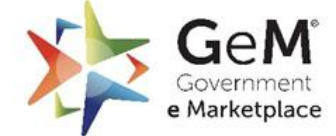

|             |                                                                                | D. Tanua & Can ditiona                                                  |
|-------------|--------------------------------------------------------------------------------|-------------------------------------------------------------------------|
|             | Pre-requisites                                                                 | 2 Terms & Conditions — 3 Registration                                   |
|             |                                                                                | Already Registered with Ministry of Textiles As Weaver or Artisan? CLIC |
| Pre-requi   | isites<br>n GeM should be done by an authorized person<br>ganisation Type * () | n (Director of the organisation or a Key Person/Proprietor).            |
| Select type |                                                                                | Before proceeding further, ensure                                       |
|             |                                                                                | to check the list of documents                                          |

# After filling in Business / Organization Type, select all the mandatory checkboxes

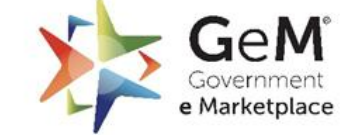

| Business / Organisation Type * (i)                                       |                                                                                |
|--------------------------------------------------------------------------|--------------------------------------------------------------------------------|
| Proprietorship 🗸 🗸                                                       |                                                                                |
| Required *                                                               |                                                                                |
| Personal Details                                                         |                                                                                |
| Aadhaar/Virtual ID and Aadhaar linked mobile number OR Personal          | PAN details with mobile number                                                 |
| Active Email ID - Personal E-mail Id or Company / Organisation allott    | ed Email-Id (to verify OTP)                                                    |
| Busi jess Details                                                        |                                                                                |
| Business PAN details (4th character of your PAN number should be f       | P or H)                                                                        |
| Bank account number and IFSC (Not mandatory for Vivad se Vishwa          | 5)                                                                             |
| Income tax returns of last 3 years (It is required for BID participation | if your business is older than 24 months) (Not mandatory for Vivad se Vishwas) |
| Registered Address (Not mandatory for Vivad se Vishwas)                  |                                                                                |
| Optional                                                                 |                                                                                |
| Udyam number for MSME (EMD exemption in BID) (Required for Viva          | ad se Vishwas)                                                                 |
| DIPP number for startup (EMD exemption for eligible start ups)           |                                                                                |
| GST number for inter state business                                      |                                                                                |
| VIEW PRE-REQUISITES DOCUMENT                                             | Click here to<br>Proceed.                                                      |
|                                                                          |                                                                                |

# Before proceeding, please review the **Terms & Conditions carefully.**

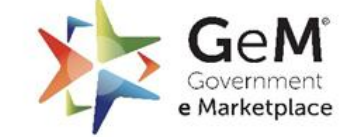

| -                                   | English 🔻   🕒 Dark Mode   Font Size   A-   A   A+   Skip to Main Content                                                                                                    |                                                                                                    |                                                                                                    | Need Help? 🔻 Login   |               |
|-------------------------------------|----------------------------------------------------------------------------------------------------|----------------------------------------------------------------------------------------------------|----------------------------------------------------------------------------------------------------|----------------------|---------------|
|                                     |                                                                                                    | F                                                                                                    | orward Auction 🛩                                                                                                    | Bids 🔻 Signup 🔻      |               |
|                                     | Signup ><br>Seller/Service Provider Registration                                                                                                    |                                                                                                    | Need help                                                                                                    | with Registration? 🕨 |               |
|                                     | Pre-requisites 2 Te                                                                                                    | erms & Conditions                                                                                                    | 3 Registration                                                                                                    | 1                    |               |
|                                     | Review These Terms & Conditions Of Government E-Marketplace                                                                                                    |                                                                                                    |                                                                                                    |                      |               |
| Check the                           |                                                                                                    | 65% + 🖸 🔿                                                                                                    | Ŧ                                                                                                    | <del>a</del> :       |               |
| box after<br>carefully<br>reviewing |                                                                                                    | the use of GeM Portal for Sale / Purchase of Goods / Servir<br>Contracts shall be governed by the following General Terms<br>(unless otherwise supersided by Product / Service specific<br>Conditions (STC), Product / Track / Domain Specific STC<br>including (IS SLA (Service Level Agreement) and BID/Rev<br>Additional Terms and Conditions (ATC) as applicable).<br>Government - Markelpace (GeM) is the National Public Procu    | es and the resulting<br>and Conditions (GTC)<br>lic Special Terms and<br>of Particular Service<br>erse Auction Specific<br>rement Portal; an end-       | -                    | Click horo to |
| T&C.                                | and a second second sec       | to-end online Marketpiace for Central and state Gov<br>Departments, Central & State Public Sector Undertaking<br>Autonomous institutions and Local bodies, for procurement of<br>services. The portal is owned and managed by GeM SPV while<br>Profit) Company registered under the Companies Act, 2013<br>monitors and supervises all the business transactions on th<br>Managed Service Provider as per defined roles and responsibil | rinment Ministries /<br>is (CPSUs & SPSUs),<br>common use goods &<br>ch is a Section 8 (Non-<br>t. GeM SPV operates,<br>e portal through the<br>lities. |                      | proceed.      |
|                                     | <ul> <li>We will be all the second second secon</li></ul> | <ol> <li>General Terms and Definitions:</li> <li>"APPLICABLE LAWS" shall mean any statute, law, ordinar<br/>regulation, judgment, order, decree, bye-law, approval, direct<br/>or other governmental restriction as may be in effect.</li> <li>"GOODS" shall mean an Article / product or an intangible j</li> </ol>                                                                                                    | ice, notification, rule,<br>live, guideline, policy<br>product like software,                                                                           | -                    |               |
|                                     | ✓ * I have read and agree to the Terms & Conditions                                                                                                    | FULLS                                                                                                    |                                                                                                    | PROCEED              | 1             |
|                                     |                                                                                                    |                                                                                                    |                                                                                                    |                      |               |

On the registration tab, Need to fill in the organizational details. Fill in the organizations name, re-enter the organizations name and then select next proceed.

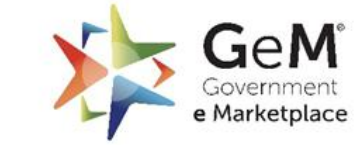

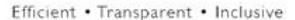

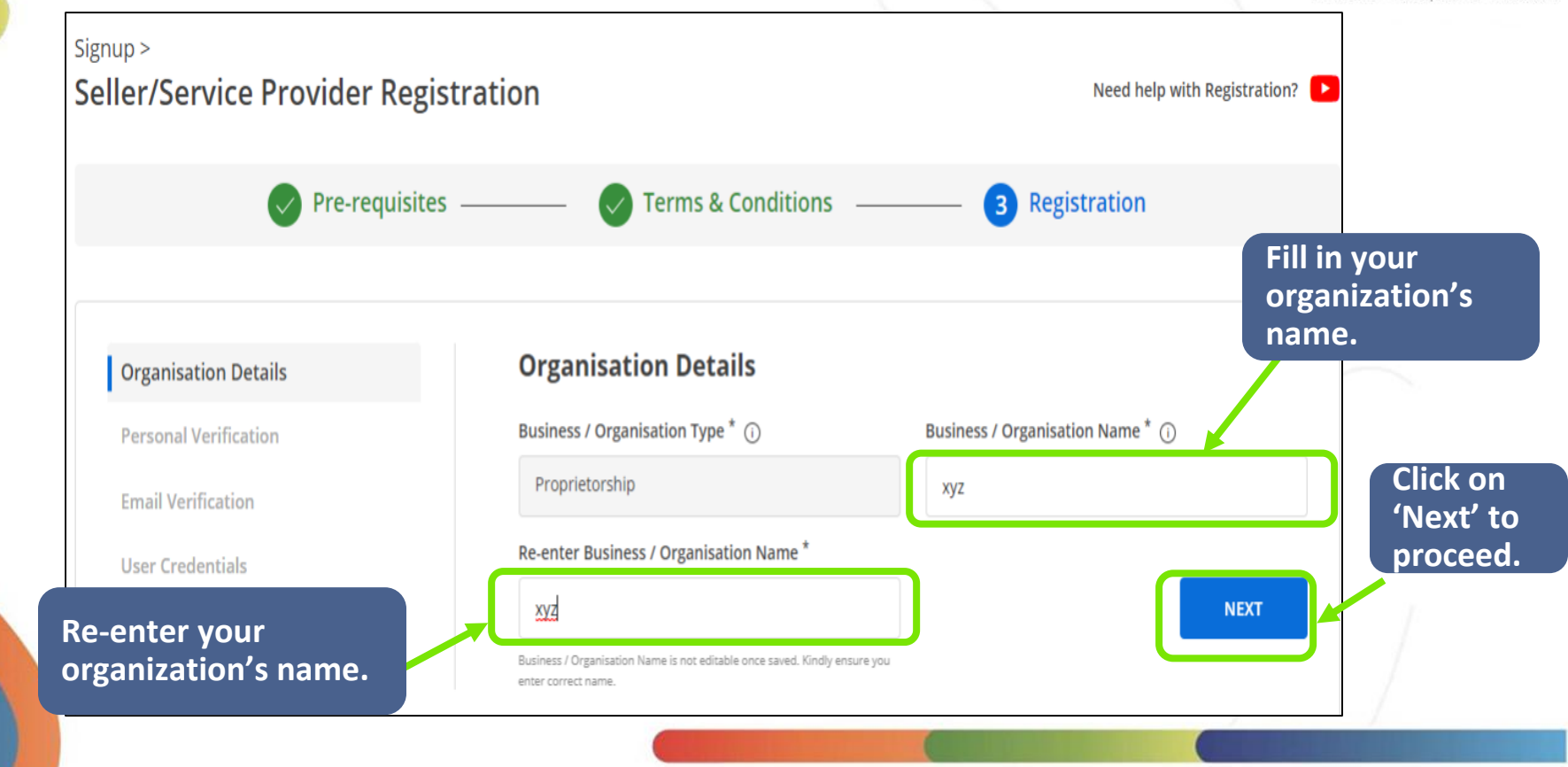

# **1.** Registration process through Aadhaar

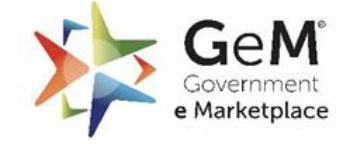

| Pre-requisites                                                            | ——— Verms & Conditions                                                                                                    | 3 Registration                                                                                                    | To continue<br>registration                                                                          |
|---------------------------------------------------------------------------|----------------------------------------------------------------------------------------------------|----------------------------------------------------------------------------------------------------|----------------------------------------------------------------------------------------------------|
| Organisation Details                                                      | Personal Verification                                                                                                    |                                                                                                    | through                                                                                              |
| Personal Verification                                                     | Aadhaar                                                                                                    |                                                                                                    | this option.                                                                                         |
| Email Verification                                                        | We respect your Privacy, We do not share yo                                                                                                    | ur personal details with anyone.                                                                                                    |                                                                                                    |
| User Credentials                                                          | Aadhaar Number / Virtual ID* 🔿                                                                                                    | Mobile number linked with Aadha                                                                                                    | ar*                                                                                                  |
|                                                                           | RUCHERSON                                                                                                    | 80.00                                                                                                    |                                                                                                    |
| in your Aadhaar<br>nber and Aadhaar-<br>ed mobile number<br>verification. | Aadhaar number of the above Aadhaar, nereby<br>Aadhaar number as allotted by UIDAI for O<br>me that my aadhaar data will not be store<br>मैं, उपर्युक्त आधार का धारक, भारतीय विशिष्ट पहचा:<br>जेम (गवर्नमेंट ई-मार्केटप्लेस) को एतदद्वारा अपनी सह<br>आधार डेटा को संग्रहीत/साझा नहीं किया जाएगा। | give my consent to Gein ( Government e Marke<br>eM Registration. GeM ( Government e Marketpl<br>//shared.<br>i प्राधिकरण द्वारा आवंटित अपने आधार नंबर को जेम पंजीव<br>मति प्रदान करता हूँ। जेम (गवर्नमेंट ई-मार्केटप्लेस) ने मुझे अ | place), for using my<br>ace), have informed<br>मरण हेतु प्रयोग में लाने हेतु<br>वगत कराया है कि मेरे |

# Continue registration through Aadhaar Card

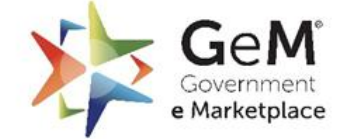

Efficient • Transparent • Inclusive

|             | Organisation Details  | Ø      | Pers          |
|-------------|-----------------------|--------|---------------|
|             | Personal Verification |        | Aac           |
|             | Email Verification    |        | We r          |
|             | User Credentials      |        | Aadhaa        |
|             |                       |        | 3656          |
| lick on the | Checkbox to give      | e<br>t | , th          |
| -Marketpla  | ace for using you     | r      | me            |
| adhaar nu   | mber for              |        | में, उ<br>जेम |
| uthenticat  | ion.                  |        | ্যাঃ          |
|             |                       |        | Click of      |
|             |                       |        | •             |

e

а

| We respect your Privacy, We do not share y                                                                                                    | rour personal details with anyone.                                                                                                    |
|----------------------------------------------------------------------------------------------------|----------------------------------------------------------------------------------------------------|
| Aadhaar Number / Virtual ID* ျ                                                                                                    | Mobile number linked with Aadhaar*                                                                                                    |
| 3656254290                                                                                                    | 7431922995                                                                                                    |
| Aadhaar number as allotted by UIDAI for (<br>me that my aadhaar data will not be store<br>मैं, उपर्युक्त आधार का धारक, भारतीय विशिष्ट पहचा                                                                                                    | GEM Registration. GeM ( Government e Marketplace) ,have informed<br>ed/shared.<br>Iन प्राधिकरण द्वारा आवंटित अपने आधार नंबर को जेम पंजीकरण हेतु प्रयोग में लाने हेतु                                                                                                    |
| Aadhaar number as allotted by UIDAI for (<br>me that my aadhaar data will not be store<br>मैं, उपर्युक्त आधार का धारक, भारतीय विशिष्ट पहचा<br>जेम (गवर्नमेंट ई-मार्केटप्लेस) को एतदद्वारा अपनी सा<br>आधार डेटा को संग्रहीत/साझा नहीं किया जाएगा।<br>Click on the play button to listen consent/ सहग | GeM Registration. GeM ( Government e Marketplace) ,have informed<br>ed/shared.<br>Iन प्राधिकरण द्वारा आवंटित अपने आधार नंबर को जेम पंजीकरण हेतु प्रयोग में लाने हेतु<br>हमति प्रदान करता हूँ। जेम (गवर्नमेंट ई-मार्केटप्लेस) ने मुझे अवगत कराया है कि मेरे<br>मति सुनने के लिए प्ले बटन पर क्लिक करें। |

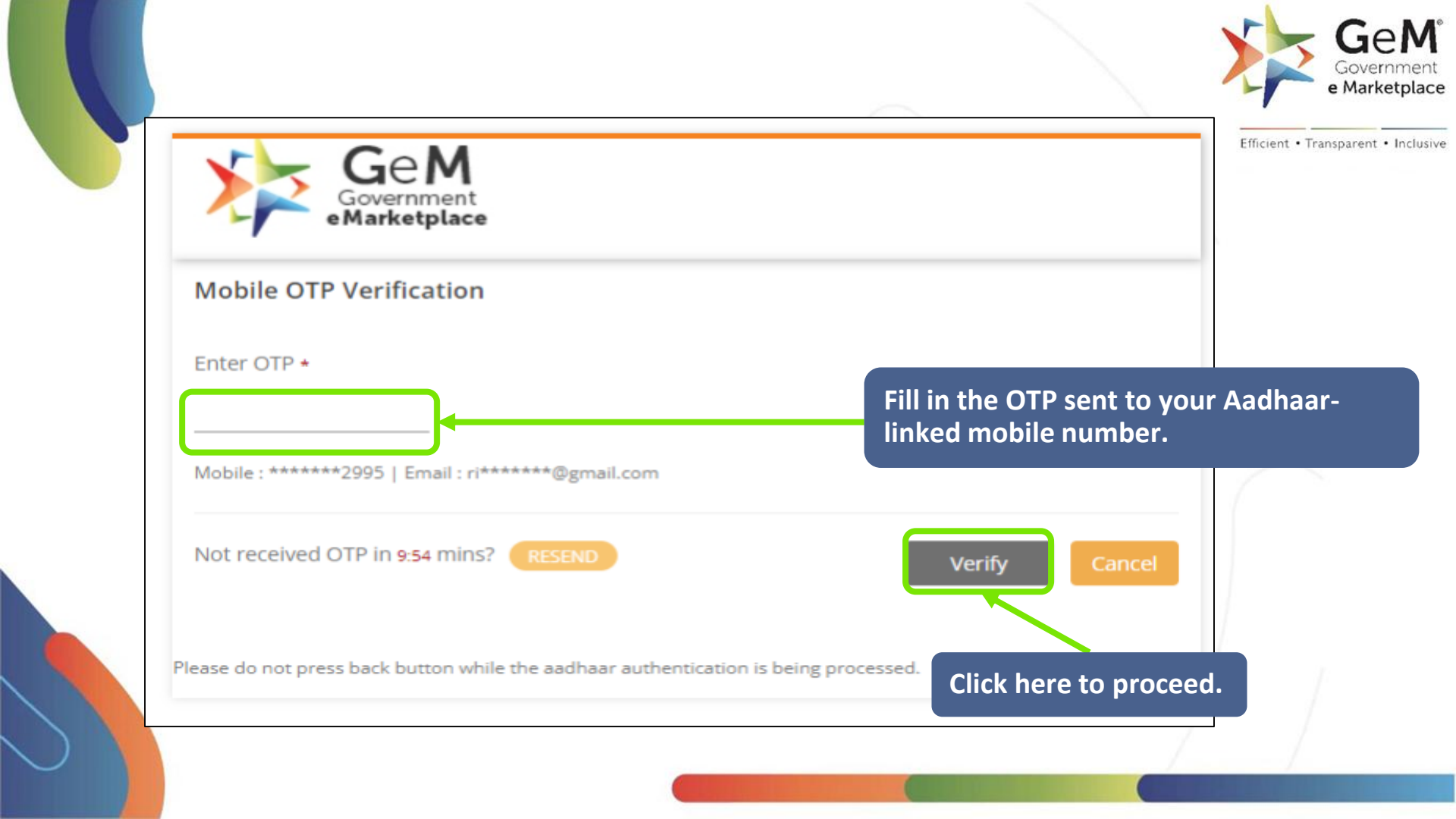

# The system will generate a prompt if your Aadhaar is successfully verified.

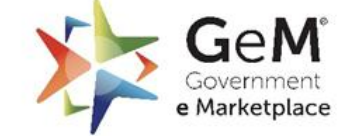

| Pre-requisites –      |                                                |                          |  |
|-----------------------|------------------------------------------------|--------------------------|--|
|                       |                                                | Based Registration       |  |
| Organisation Details  | Personal Verification                          |                          |  |
| Personal Verification | Aadhaar O Personal PAN                         |                          |  |
| Email Verification    | We respect your F                              | nal details with anyone. |  |
| User Credentials      | 🖉 Aadhaar Detail 🔨 essfully.                   |                          |  |
|                       | First Name*                                    | Last Name                |  |
|                       | Rishi                                          | Raj                      |  |
|                       | Mobile number linked with Aadhaar <sup>*</sup> |                          |  |
|                       | 7431922995                                     |                          |  |
|                       | My role with the organisation <sup>*</sup>     |                          |  |
|                       | Select your role                               |                          |  |

| nglish *   • Dark Mode   Font Size   A-   A                             | A+   Skip to Main Content                                                                                                    | Need Help? 👻 Login<br>Forward Auction 🗢 Bids 🍝 Signup 👻 |
|-------------------------------------------------------------------------|----------------------------------------------------------------------------------------------------|---------------------------------------------------------|
| <sup>ignup &gt;</sup><br>Seller/Service Provider Regi                   | stration                                                                                                    | Need help with Registration? <b>&gt;</b>                |
| Pre-requisites —                                                        | Verms & Conditions                                                                                                    | 3 Registration                                          |
| Organisation Details 🚳 🗹<br>Personal Verification<br>Email Verification | Personal Verification <ul> <li>Aadhaar</li> <li>Personal PAN</li> </ul> <li>We respect your Privacy, We do not share your personal</li> | Check here to continue<br>verification using PAN.       |
| User Credentials                                                        | Personal PAN used for registration will be taken as the E                                                                               | Business PAN.                                           |
|                                                                         |                                                                                                    |                                                         |

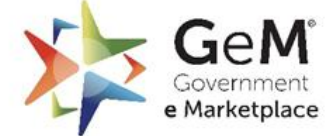

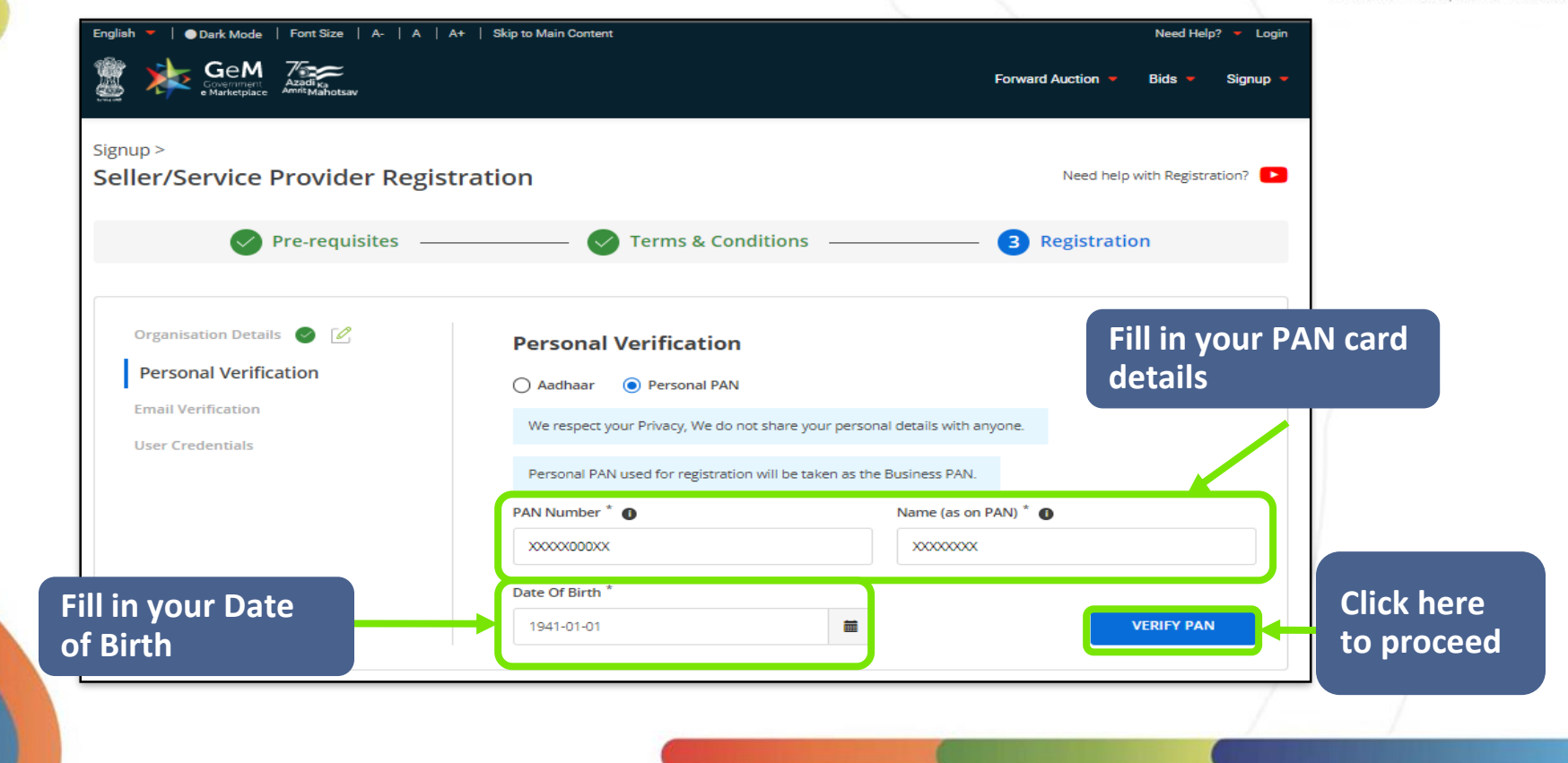

# Once your PAN details are verified, please enter your mobile number for verification.

|                          |                                                     |                            | 1               |
|--------------------------|-----------------------------------------------------|----------------------------|-----------------|
| Pre-requisites –         | ———— V Terms & Conditions —                         | G Registration             |                 |
| Organisation Details 🔗 🗹 | Personal Verification                               |                            |                 |
| Personal Verification    | Aadhaar Personal PAN                                |                            |                 |
| Email Verification       | We respect your Privacy. We do not share your pe    | rsonal details with anyone |                 |
| User Credentials         | we respect your modey, we do not share your pe      | sona acais waranyone.      |                 |
|                          | Personal PAN used for registration will be taken a: | s the Business PAN.        |                 |
|                          | PAN Number * 🕕                                      | Name (as on PAN) *         |                 |
|                          | Date Of Birth *                                     | Child School (             | (               |
| n your mobile            | LAND STATES                                         |                            |                 |
| ber                      | PAN Details Verified Successfully.                  |                            |                 |
|                          | Mobile Verification                                 |                            |                 |
|                          | Mobile Number *                                     | Verify Mobile *            |                 |
|                          |                                                     | EAVIERIES/SETIO            | Click on 'Send  |
|                          |                                                     | SEND OTP                   | OTP' to proceed |

GeM

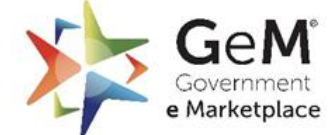

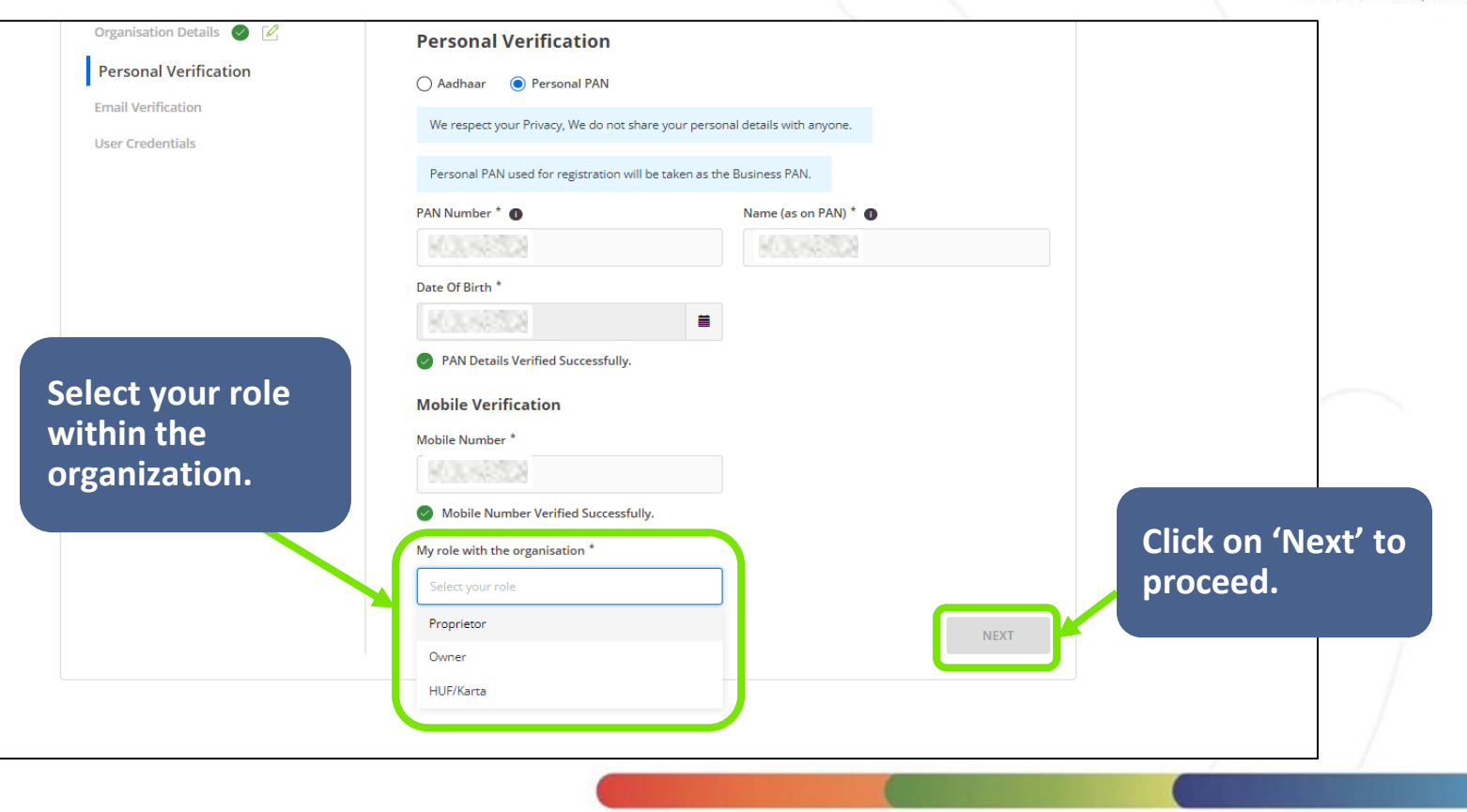

# After Aadhaar / PAN verification, you will be asked to fill in your personal verification details.

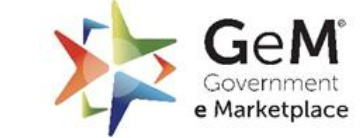

| English 🔻   🔵 Dark Mode   Font Size   A-   A   A                                                       | +   Skip to Main Content                                                                                                    | Need Help? 🔻 I                 | Login                         |
|----------------------------------------------------------------------------------------------------|----------------------------------------------------------------------------------------------------|--------------------------------|-------------------------------|
|                                                                                                    |                                                                                                    | Forward Auction 👻 Bids 💌 Signu | up 🗕                          |
| Signup ><br>Seller/Service Provider Regist                                                             | ration                                                                                                    | Need help with Registration?   | •                             |
| Pre-requisites —                                                                                       | V Terms & Conditions                                                                                                    | <b>3</b> Registration          |                               |
| Organisation Details 💿 🗹<br>Personal Verification<br>Email Verification<br>User Credentials            | Personal Verification  Addhaar Personal PAN We respect your Privacy, We do not share your personal detail: Addhaar Details Verified Successfully. | s with anyone.                 |                               |
| ter filling in the<br>tails, Check the box<br>confirm if you are<br>e key person of the<br>ganization. | First Name * Last M<br>S<br>Mobile number linked with Aadhaar *<br>9<br>Confirm I am the Key Person of the Organization                           | Name                           | Click of<br>'Next'<br>continu |

# Verify your e-mail.

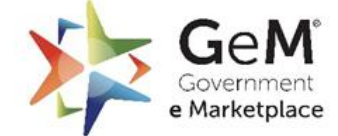

| Signup ><br>Seller/Service Provider Reg | istration          | Need help with f  | Registration? 🕨                                                          |
|-----------------------------------------|--------------------|-------------------|--------------------------------------------------------------------------|
| Organisation Details                    | Terms & Condition  | s 3 Registration  | Fill in your e-mai<br>address and re-<br>confirm it for<br>verification. |
| Personal Verification 🥑 📝               | Email Verification | Verify Empil Id * |                                                                          |
| Empil Verification                      |                    | t                 |                                                                          |

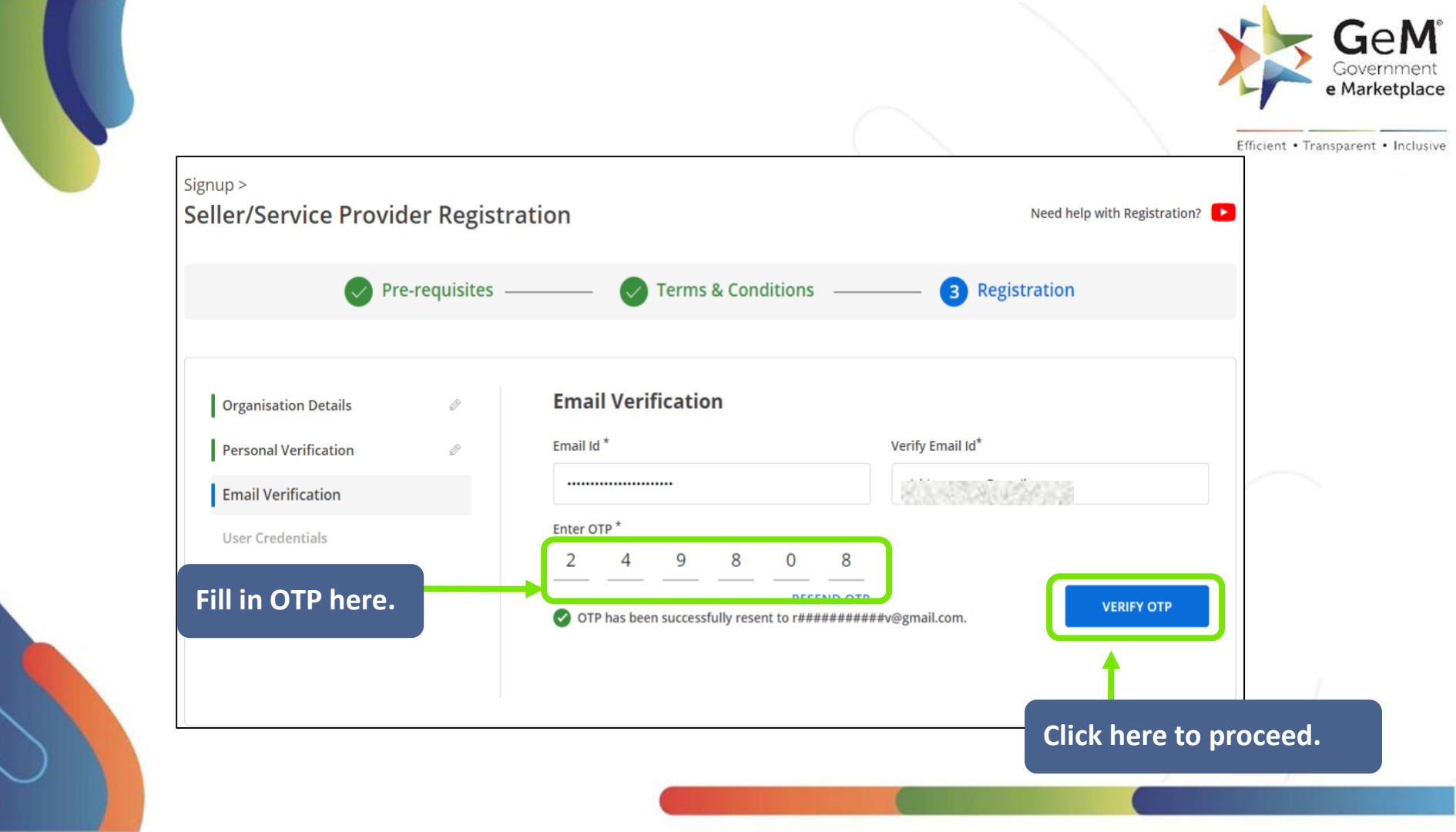

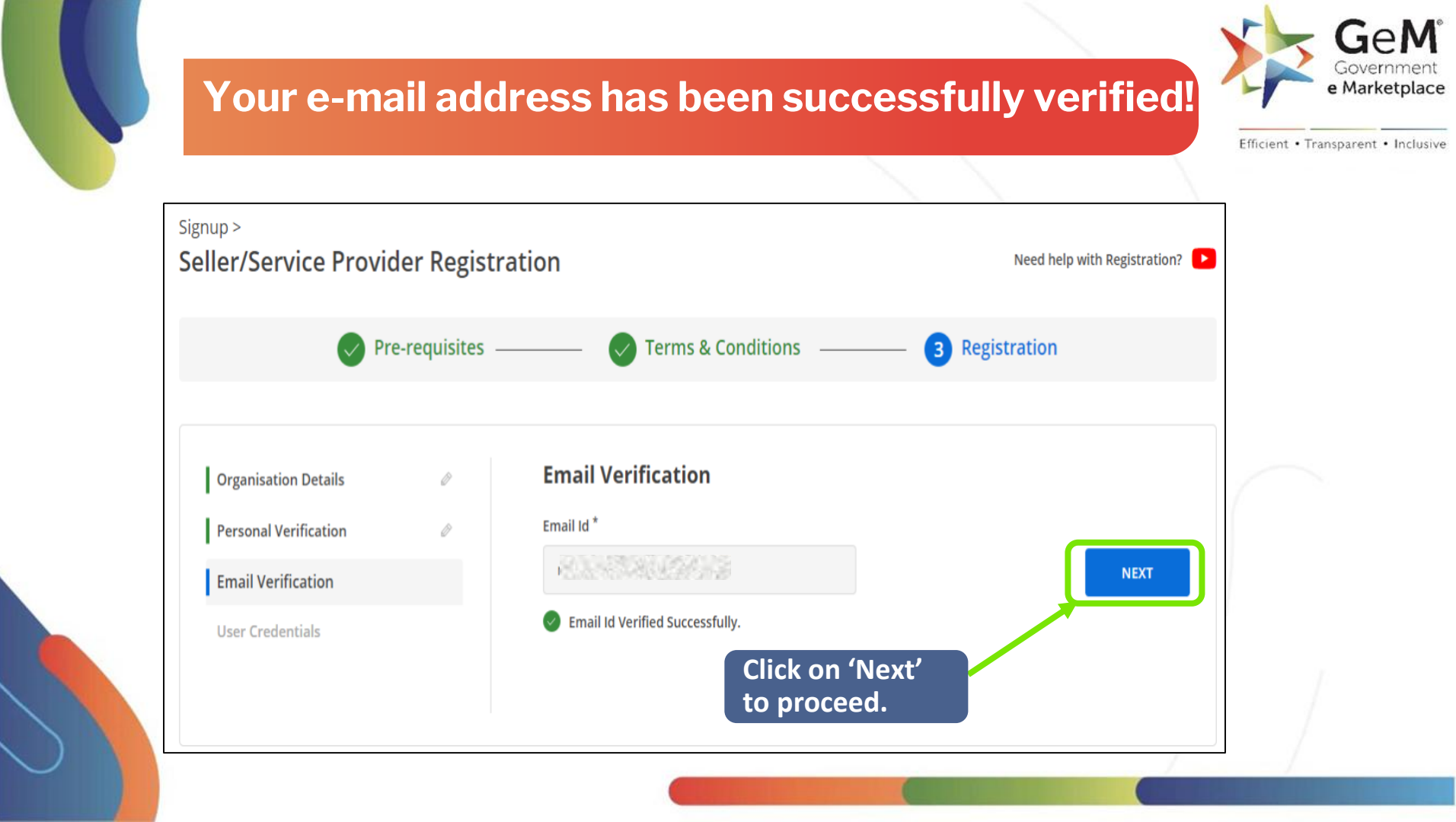

# Once your e-mail is verified, you will have to set an User ID and Password.

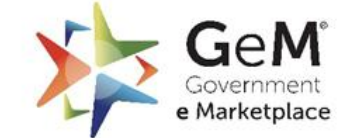

| ignup >                       |                                                                            |          |                    | uish Depistentian2 |            |
|-------------------------------|----------------------------------------------------------------------------|----------|--------------------|--------------------|------------|
| seller/Service Provider Regis | tration                                                                    |          | Need help          | with Registration? |            |
| Pre-requisites —              | Terms & Conditions                                                         | ;        | 3 Registratio      | on                 |            |
|                               |                                                                            |          |                    |                    |            |
| Organisation Details 🛛 🖉      | User Credentials                                                           |          |                    |                    |            |
| Personal Verification 🥥 📝     | User Id * 🚯                                                                |          |                    |                    |            |
| Email Verification 🥏          | R NASSAN DE LA CARA                                                        |          |                    |                    |            |
| User Credentials              | Password *                                                                 |          | Confirm Password * |                    |            |
|                               |                                                                            | ٢        | ••••••             | ۲                  | Click here |
|                               | Password must contain minimum of                                           |          |                    |                    | continue.  |
|                               | One Upper Case     One Lower Ca                                            | ase      |                    |                    |            |
|                               | One Numeric     One Special C     Scharacters and maximum of 16 characters | haracter |                    | <b>_</b> _         |            |

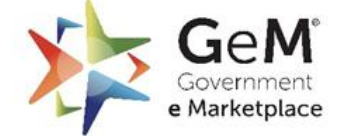

Efficient • Transparent • Inclusive

After clicking on Create Account, Seller Registration will be completed successfully and the user get redirected to seller homepage to complete the profile!

In this process a seller or service provider can complete or upgrade their profiles. The updating process is divided into 6 sections for an easy user-friendly steps such as:

- 1. Business Profile
- 2. My Actions
- 3. Vendor Assessment
- 4. Seller Panel
- 5. Account Settings
- 6. User Management

In this module, we will look into each section in detail.

#### Pre Requisite for profile completion

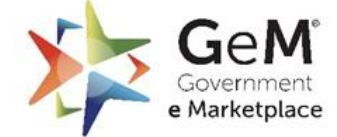

Efficient • Transparent • Inclusive

Permanent Account Number of Enterprise

- 1. Proprietorship PAN (4th letter of PAN should be 'P' (XXXPXXXXX) or 'H' (XXXHXXXXX)) if you are registering a Sole Proprietorship Business/HUF business
- 2. Partnership/LLP PAN (4th letter of PAN should be 'F' (XXXFXXXXX)) if you are registering a Firm
- 3. Company PAN (4th letter of PAN should be 'C' (XXXCXXXXX)) if you are registering a private /public limited Company
- 4. Trust/Society PAN (4th letter of PAN should be 'T' (XXXTXXXXX) or 'A' (XXXAXXXXX) or 'B' (XXXBXXXXX) if you are registering a Trust/Society/Association of Persons
- 5. Government PAN (4th letter of PAN should be 'G' (XXXGXXXXX)) if you are registering as Central/State Government
- 6. Date of Incorporation/Registration of your business
- 7. CIN (Company Information Number) in case you are registering as a Private/Public Limited Company
- 8. Income Tax Return Details (ITR Form and ITR acknowledgment) for the last three years
- 9. DIPP number if you are registered under Startup India
- 10. Udyam Number if you are a Micro or a Small Enterprise
- 11. Bank Details (Account Number & IFSC Code) for the account which will be used for business done on Government e-Marketplace
- 12. Billing Address

#### Open gem.gov.in and click on Login.

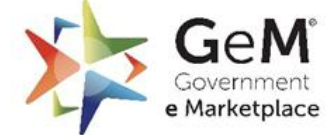

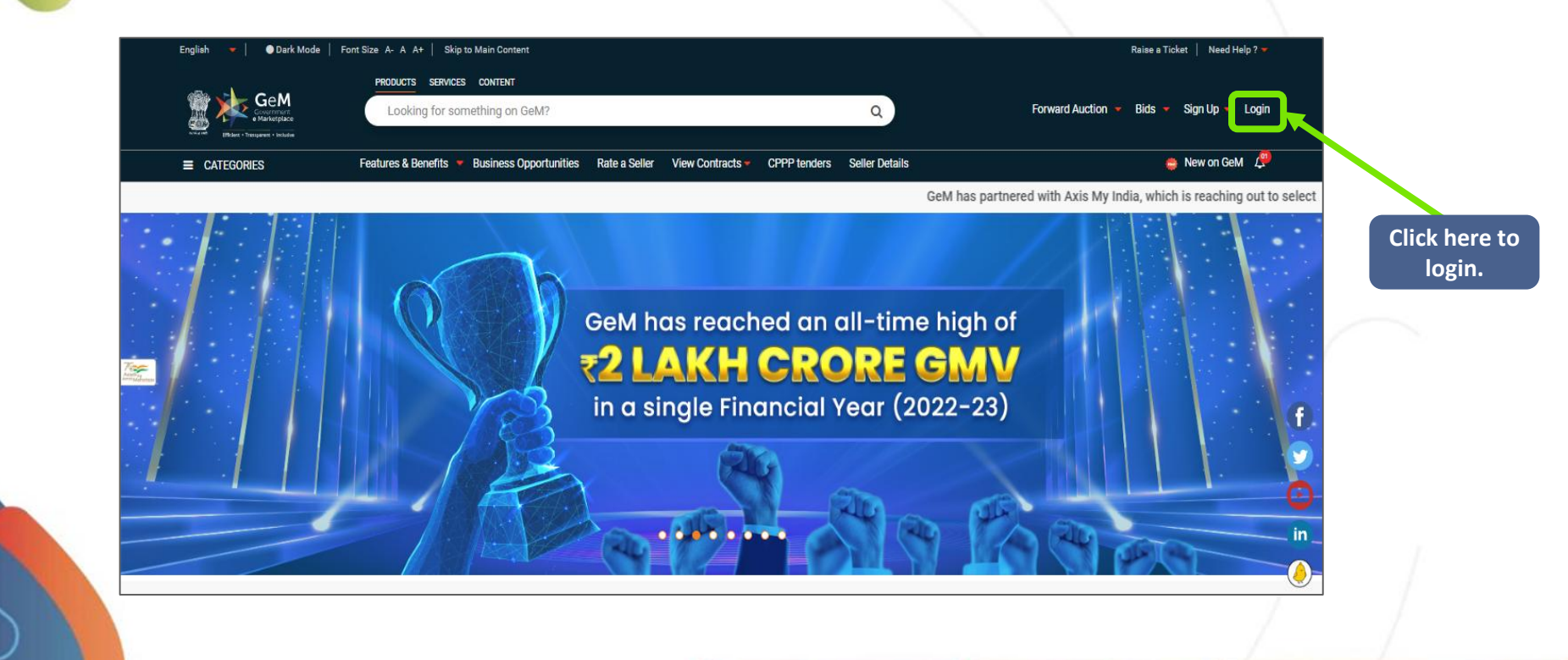

#### **Enter your account credentials**

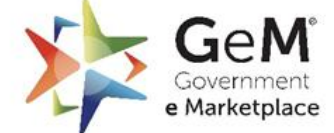

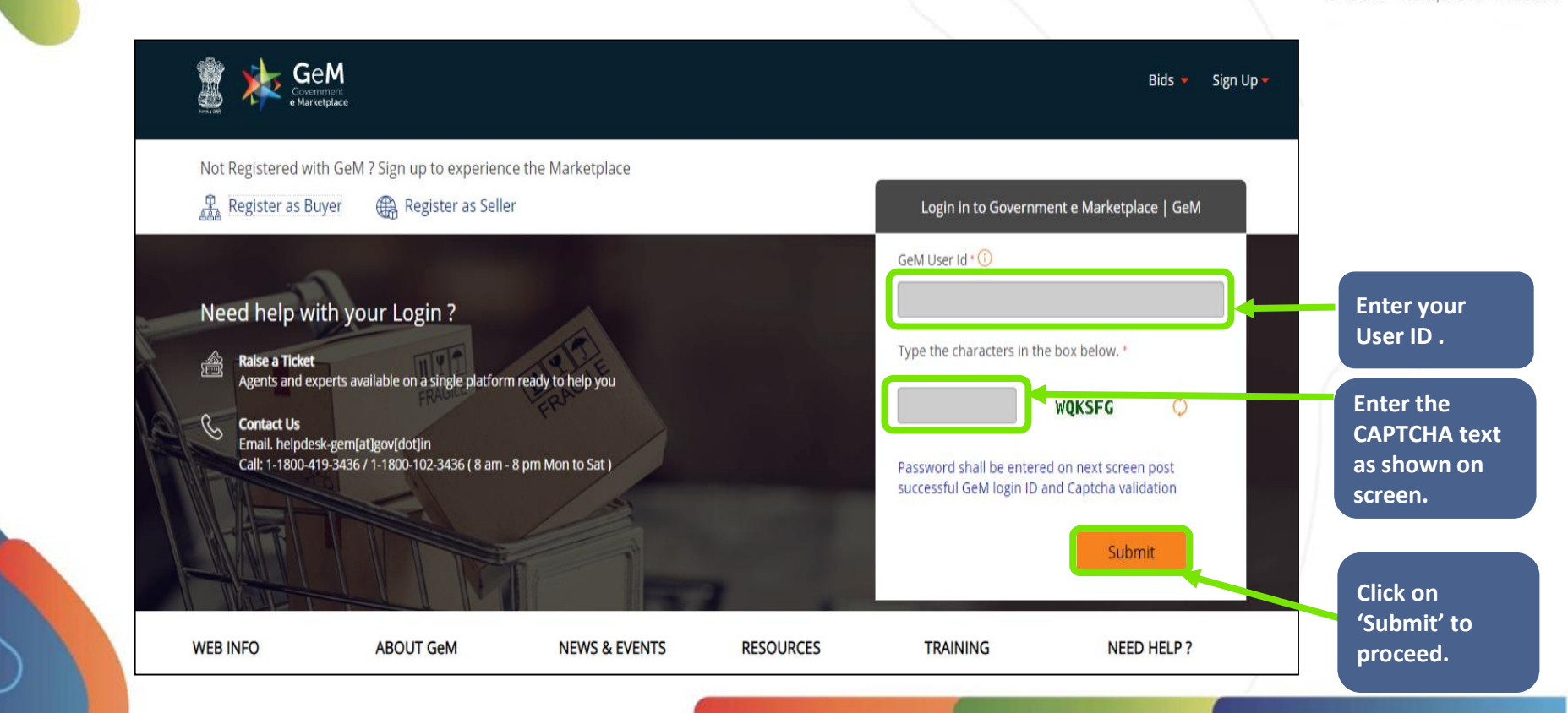

### Enter your account credentials - II

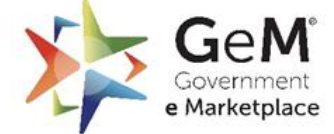

| Geen<br>Government<br>• Marketplace                                                                                                    | Bids 🔻 Sign Up 🔻                                                                                     |
|----------------------------------------------------------------------------------------------------|----------------------------------------------------------------------------------------------------|
| Not Registered with GeM ? Sign up to experience the Marketplace                                                                                                    | Login in to Government e Marketplace   GeM                                                           |
| Need help with your Login ?       Enter your Dassword.         Image: Series and experts available on a single platform ready to help you       Password.         Image: Series and experts available on a single platform ready to help you       Series and experts available on a single platform ready to help you         Image: Series and Experts available on a single platform ready to help you       Series and experts available on a single platform ready to help you         Image: Series and Experts available on a single platform ready to help you       Series and experts available on a single platform ready to help you         Image: Series and Experts available on a single platform ready to help you       Series and Experts available on a single platform ready to help you         Image: Series and Experts available on a single platform ready to help you       Series and Experts available on a single platform ready to help you         Image: Series and Experts available on a single platform ready to help you       Series and Experts available on a single platform ready to help you         Image: Series and Experts available on a single platform ready to help you       Series and Experts available on a single platform ready to help you         Image: Series and Experts available on a single platform ready to help you       Series and Experts available on a single platform ready to help you         Image: Series and Experts available on a single platform ready to help you       Series and Experts available on a single platform ready to help you         Image: Series available on a single platform ready to h | GeM User Id • 1<br>Password • 1<br>Submit Cancel<br>Forgot your GeM password ?<br>Reset GeM Password |

### Welcome to your seller homepage!

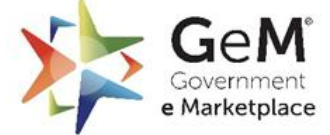

| English 💌                                                                                                    | 🕒 1800-419-3436 🛛 helpdesk-ge                                                                                                    | em[at]gov[dot]in 👘 Need Help ? 🌱                                                                                                    |
|----------------------------------------------------------------------------------------------------|----------------------------------------------------------------------------------------------------|----------------------------------------------------------------------------------------------------|
| Hello Gaurav!                                                                                                    | Dashboard Market Orders Bids 👻 Purchase Requisitions                                                                                                    | Catalogue Catalogue Gateria Gateria Ga |
| Notifications Summary Orders and Payments Bid/RA C                                                                                                    | ategory Insights Product and Services Incidents GeM Stats Forum                                                                                                    | *Data updated till yesterday.<br>To edit the prof                                                                                                    |
| Notifications 1. Dear seller, In order to ensure that all your offerings on GeM are up to for all sellers to update these details regularly. Any offering available for procurement till the details are updated again dashboard "Offerings Expiring Soon" w.e.f. 25th June 2020. to see a step-by-step guide for the functionality. If any of your offerings are visible in the "Offerings Expiring 10th July 2020, post which any offerings not updated in the review your delivery locations also, since as per revised IM locations would invite penalties and forfeiture of caution m If any of your expired offerings (i.e. offerings in the Expired would need to re-upload or pair the offering to start selling Kindly note that you will need to update your Expired offer | Jate in terms of offer price, inventory position, delivery locations, discounts etc., it<br>s not updated for 60 days will be automatically marked as 'expired' on the platform<br>Any of your offerings that have not been updated for 45 days will be visible under<br>All expired offerings will be visible under a new tab on your dashboard "Expired O<br>Soon", you are advised in your own interest to update the required details on thes<br>last 60 days will be marked expired. While updating your offerings please do ensu<br>oolicy, refusal / non acceptance of and failure in supply against Direct Purchase or<br>oney.<br>Offerings tab) are not updated for a further period of 60 days, the offerings will be<br>again. All such offerings will be visible on your seller dashboard for informational<br>ngs by 20th July 2020, post which any non-updated expired offerings will be remo | sections, select<br>your username<br>on the top right<br>corner and click<br>on 'My Account<br>from drop-down<br>purposes only.<br>ved.                                                                                                    |
| Latest Bids           Ask GeMmy                                                                                                    | List of bids  Sellers please note, if you have any catalogs which you were successfully on GeM but are no longer available for pairing p your categories to CMS Quadrant 2, please send an email to oem.services@gem.gov.in with subject "Missing Catalog on G contract numbers for fulfilled orders /details of the orduct (                                                                                                    | selling<br>nost movement of<br>5eeM" with GeM<br>(brand/model).                                                                                                    |

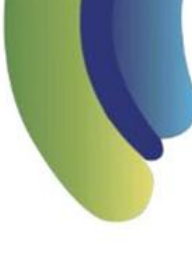

Click here to

#### **Business PAN Validation**

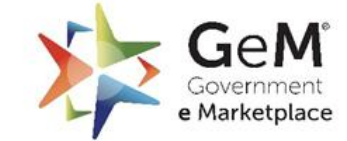

Efficient • Transparent • Inclusive

**Proprietorship PAN** 

(4th letter of PAN

should be 'P'

If you are registering as a sole proprietor business

- 1. Registration using PAN Pan details will be prefilled in PAN validation in My Company Section
- 2. Registration Using Aadhaar Enter details as in PAN validation. Name should be same as in Aadhaar.

| update<br>Business PAN |                                 |                                                                                                    | $\sim$                               | (XXXPXXXXXX) or 'H'    |
|------------------------|---------------------------------|----------------------------------------------------------------------------------------------------|--------------------------------------|------------------------|
| details.               | Business Profile                | Business PAN Validation<br>Business PAN number entered here will be used for Tax retu                                                                                                    | rn purposes                          | are registering a Sole |
|                        | Mandatory*                      |                                                                                                    |                                      | Proprietorship         |
|                        | Business PAN Validation         | अग्रदाकर विभाग 🚆 मारत सरकार<br>NCOMEAX DEPARMENT                                                                                                    | 'आयकर विभाग<br>INCOME TAX DEPARTMENT | भारत स Business/HUF    |
|                        | Additional Details              | Persenter farter farter | Name (as in PAN)                     |                        |
|                        | Office Locations                | Name (as in PAU                                                                                                    | PAN Number                           |                        |
|                        | Bank Accounts                   | Date (as in PAN                                                                                                    | Separate                             |                        |
|                        | e-Invoicing                     | Business / Organisation Type *                                                                                                    | Business PAN*                        |                        |
|                        | MSE                             | Proprietorship                                                                                                    |                                      |                        |
|                        |                                 | Name ( As in PAN ) <sup>*</sup> ()                                                                                                    | Date (as in Pan)* 🕦                  |                        |
|                        | Startup                         |                                                                                                    | 31/07/1979                           | 8                      |
|                        | Beneficial Ownership Compliance |                                                                                                    |                                      |                        |
|                        | Logistics                       | Click to Pro                                                                                                    | ceed                                 | RIFY BUSINESS PAN      |
| $\bigcirc$             |                                 |                                                                                                    |                                      |                        |

# Once your details have been verified, the system will generate a success prompt.

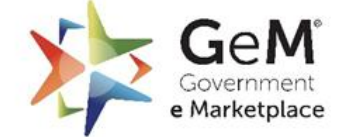

| usiness Profile         | ^ | BUSINESS PAIN VAIIGATION<br>Business PAN number entered here will be used for Tax retur                                                                                                    | n purposes                                    |               |
|-------------------------|---|----------------------------------------------------------------------------------------------------|-----------------------------------------------|---------------|
| Mandatory*              |   |                                                                                                    |                                               |               |
| Business PAN Validation |   | अायकर विभाग<br>NCOME DAX DEMINIMENT                                                                                                    | अादाकर विभाग मारत सर<br>INCOME TAX DEPARTMENT | त्कार<br>NDIA |
| Business Details        |   | Tendholan sites and<br>Tensen Actual Tender Cert<br>XYZCJ1111E - PAN Number                                                                                                    | Name (as in PAN)                              |               |
| Additional Details      |   | XXXXXXXXXXX Normal Action of the Action of the Action of t | PAN Number - KYZP1111E                        |               |
| Office Locations        |   | To the contraction of the states                                                                                                    | Separation 1                                  |               |
| Bank Accounts           |   | Business / Organisation Type *                                                                                                    | Business PAN* 🕕                               |               |
| e-Invoicing             |   | Proprietorship                                                                                                    |                                               | proceed.      |
| Optional                |   | Name ( As in PAN ) <sup>*</sup> 🕕                                                                                                    | Date (as in Pan)* 🌒                           |               |
| Tax Assessment          |   | 80.000                                                                                                    | 30/07/1979                                    | 5             |
| MSE                     |   |                                                                                                    |                                               |               |
| Startup                 |   | Business PAN details verified successfully                                                                                                    | PROCEE                                        | D             |

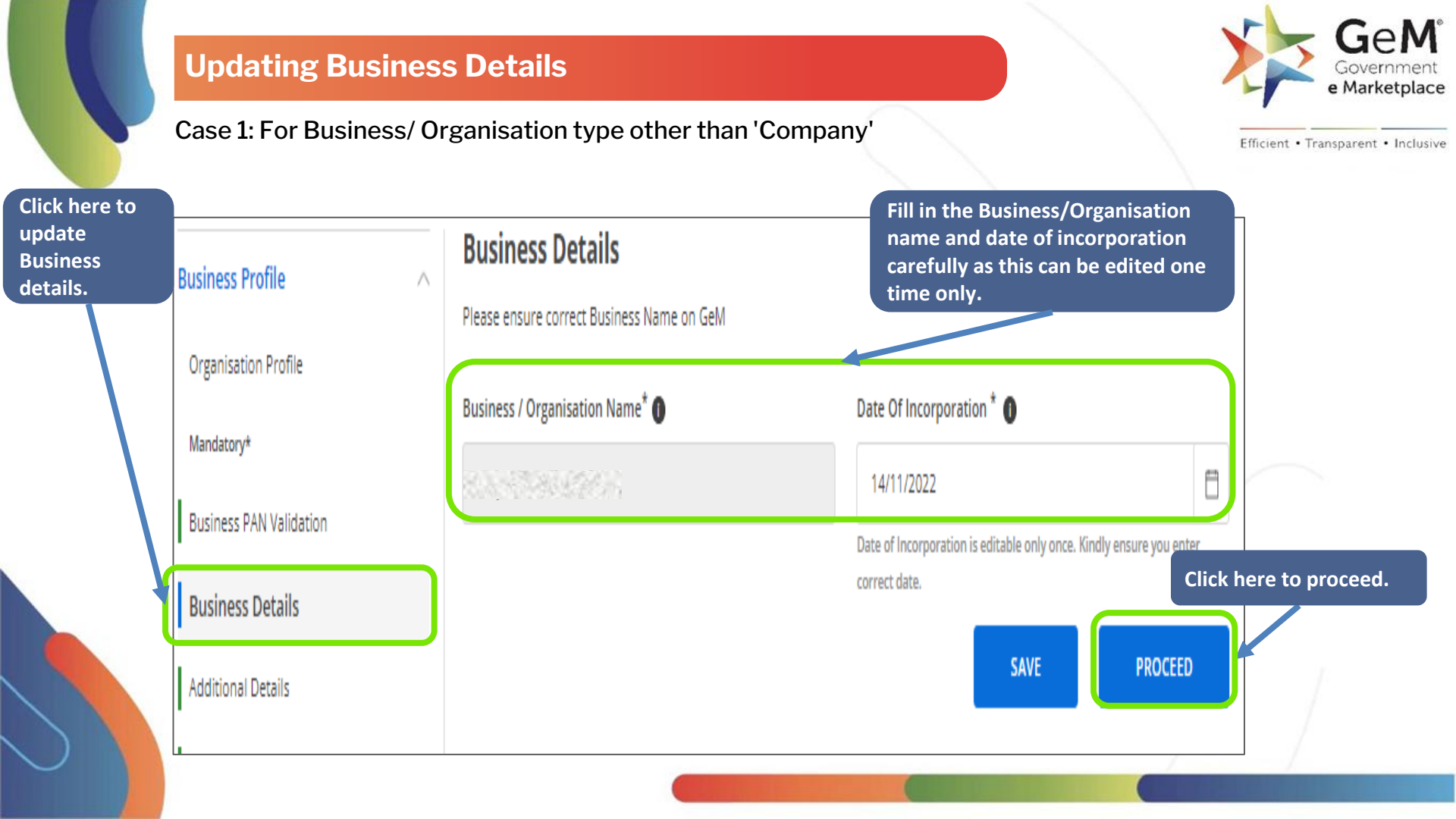

#### **Updating Business Details - II**

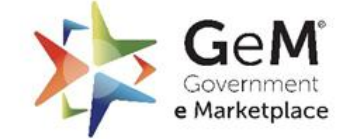

Efficient • Transparent • Inclusive

#### Case 2: For Business/ Organisation type as 'Company':

- Business details will be verified with your CIN information.
- Enter your CIN number, Business/ Organisation Name, Type of Company, and Date of incorporation
- Mapping will be done automatically after verifying the CIN details
- Select the primary director from 'My Action' section Director Information input should match with Key Person detail.

**Note** – It is essential that whenever a seller changes their business composition, the CIN must be updated on the Government portal, and the same information needs to be updated on GeM as well.

| Business Profile                | Business Details     Please enter CIN (Company Identification Number | r) as per MCA records.                                                                    |           |
|---------------------------------|----------------------------------------------------------------------|-------------------------------------------------------------------------------------------|-----------|
| Organisation Profile            |                                                                      |                                                                                           |           |
| Mandatory*                      |                                                                      | CIN Number                                                                                |           |
| Business PAN Validation         |                                                                      | 52241 MB 2022 DTC 052901                                                                  |           |
| Business Details                | t t                                                                  |                                                                                           |           |
| Additional Details              |                                                                      | un Saara Cade Desearchig Type<br>Milliarry Cade Inclusion (and Factoria Sagarantes Number |           |
| Office Locations                | Enter CIN Number * 🜒                                                 |                                                                                           |           |
| Bank Accounts                   | 12 NO. 3 NO. 4 DOM: N                                                |                                                                                           |           |
| e-Invoicing                     |                                                                      |                                                                                           |           |
| Profile Confirmation            | Business / Organisation Name *                                       | Type of Company *                                                                         | Enter the |
| Key Person Validation           | 2012/2012/2012                                                       | R 31 4 5 5 6 7 6 7                                                                        | details.  |
| Optional                        | Date Of Incorporation *                                              |                                                                                           |           |
| Beneficial Ownership Compliance | 28-11-1974                                                           |                                                                                           |           |
| Tax Assessment                  |                                                                      |                                                                                           |           |
| MSME                            |                                                                      |                                                                                           |           |

#### **Updating Additional Details**

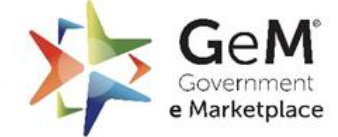

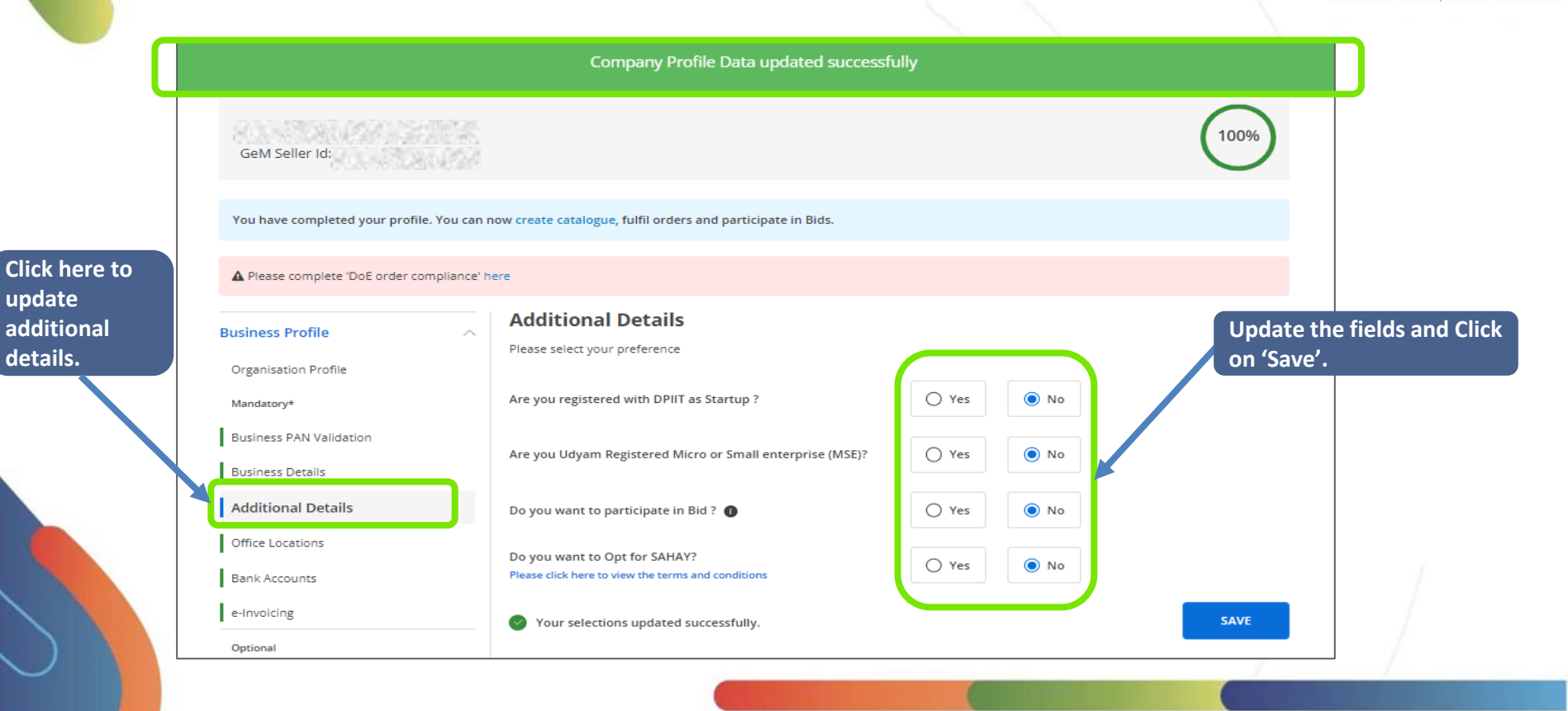

# **Updating Office Location Details**

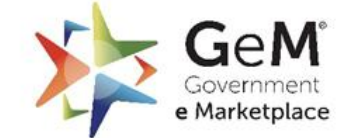

Efficient • Transparent • Inclusive

#### Note: It is mandatory to provide the registered address.

| Business Profile        | You can add multiple office locations as per their function/type for your Business |                                      |
|-------------------------|------------------------------------------------------------------------------------|--------------------------------------|
| Organisation Profile    |                                                                                    |                                      |
| Mandatory*              | Adding Registered address is mandatory.                                            |                                      |
| Business PAN Validation | Manage Offices Add New Office                                                      | Click here to add<br>Office location |
| Business Details        | Manage offices Add New Office                                                      | details, if any                      |
| Additional Details      | You need to update your GSTIN for getting the order above 40 lakhs.                |                                      |
| Office Locations        | Office Address GSTIN ACTION                                                        |                                      |
| Bank Accounts           | No Address details found. Add Address below.                                       | D NEW OFFICE                         |
|                         |                                                                                    |                                      |

## **Updating Office Location Details - II**

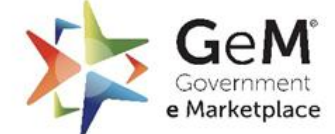

| You can add multiple office locations as per their function | n/type for your Business      | Efficient • Fransparent • Inclus                       |
|-------------------------------------------------------------|-------------------------------|--------------------------------------------------------|
| Manage Offices Add New Office                               |                               |                                                        |
| Office Name*                                                | Type Of Office*               |                                                        |
| Enter Office Name                                           | Select type of address        |                                                        |
| Pincode*                                                    | Billing                       |                                                        |
| Enter 6 digit pincode                                       | Manufacturing                 |                                                        |
| Town/City/District <sup>*</sup>                             | Service Center                |                                                        |
| Town/City/District                                          | Godown                        |                                                        |
| Name of Premises/ Building/ Village                         | Road/Street/Post Office       |                                                        |
| Enter Building/Premises/Village                             | Enter Road/Street/Post Office |                                                        |
| Area/Locality*                                              | Contact Number <sup>*</sup> ① | You can choose the type of                             |
| Enter Area/Locality                                         | Enter Contact Number          | Office from the dropdown<br>menu. Confirm your Billing |

It is not mandatory for an organization to provide their GSTIN, according to the Government of India, any business exceeding 40 lakhs turnover annually must register for GST. On GeM portal, a seller/service provider may still receive direct purchase order, but to participate in bids, vendors above the threshold must furnish their GSTIN. Note - The GST type can be changed only once (Composition Scheme to Normal Tax Payer).

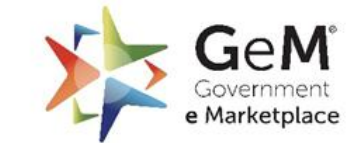

| Durain and Dura Gla     | Office Locations                                   |                                 |                                            |
|-------------------------|----------------------------------------------------|---------------------------------|--------------------------------------------|
| Business Profile        | You can add multiple office locations as per their | function/type for your Business | Choose 'Yes' if you are registered with GS |
| Organisation Profile    |                                                    |                                 | and select if you are registered under     |
| Mandatory*              | Manage Offices Edit                                |                                 | Scheme'.                                   |
| Business PAN Validation | Office Name*                                       | Type Of Office*                 |                                            |
| Business Details        | FPO office                                         | Registered                      | ~                                          |
| Additional Details      | Are you registered for GST?                        |                                 |                                            |
| Office Locations        | Yes     No                                         |                                 | Enter the                                  |
| Bank Accounts           | GSTIN *                                            | Registered As                   | verify.                                    |
| e-Invoicing             | 80.00250025                                        | Registered under Nor            | rmal Tax payer 🗸                           |
| Optional                | Pincode*                                           | State*                          | J.                                         |
| Tax Assessment          | 110059                                             | DELHI                           |                                            |
|                         |                                                    |                                 | / /                                        |

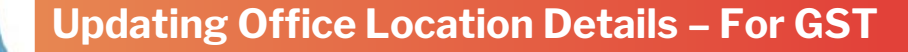

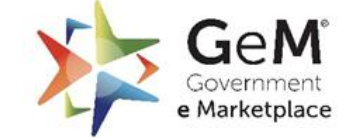

Efficient • Transparent • Inclusive

37

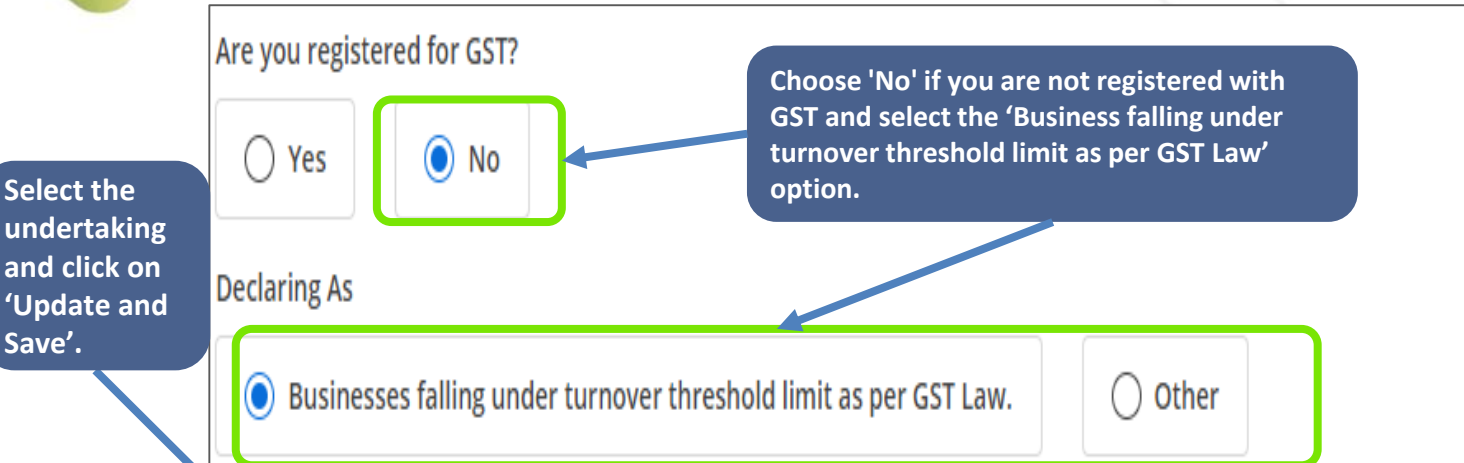

I/Ve Hari Mohan of NDDB DAIRY SERVICES hereby declare that I / we is/are not required to obtain registration under GST act. In case any of the above information is found to be incorrect at a later date, the registration with GeM may be liable to be cancelled and any dues / deposits may be forfeited by the Buyer / GeM.

# Verify OTP to complete updating the Office Location details

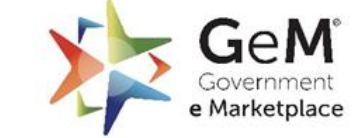

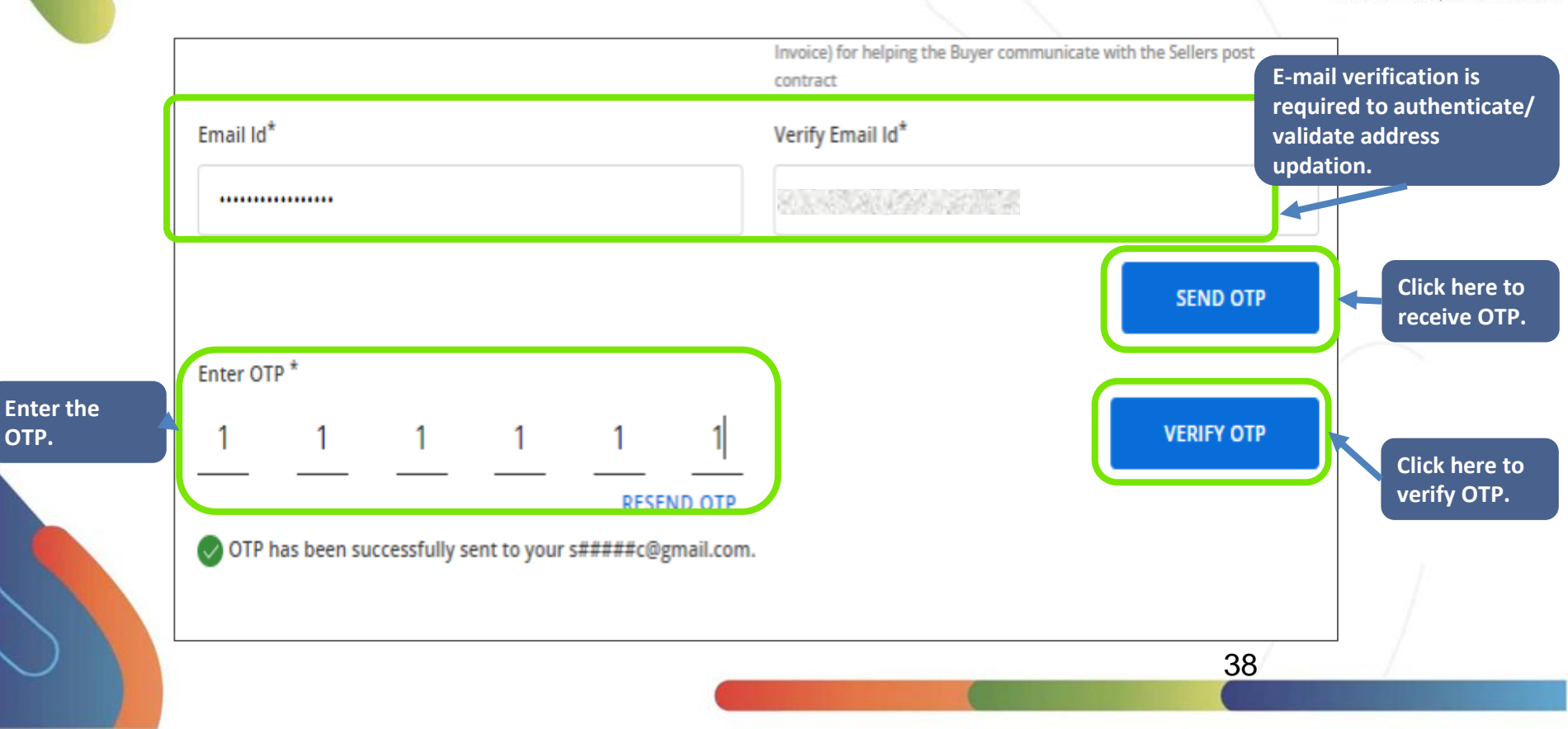

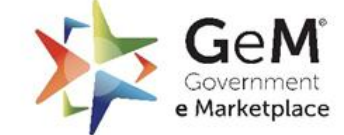

Efficient • Transparent • Inclusive

# Companies and Firms are required to verify Key Person information as per ITR records.

| Business Profile        | Key Person Validation             |                                                 |
|-------------------------|-----------------------------------|-------------------------------------------------|
| Organisation Profile    | Company PAN                       | Authorised Person Name * ()                     |
| Mandatory*              |                                   |                                                 |
| Business PAN Validation | ITR Type *                        | Assessment Year *                               |
| Business Details        | ITR-6                             | <ul><li>✓</li><li>2019-2020</li><li>✓</li></ul> |
| Additional Details      | Acknowledgement Number $^{*}$ (i) |                                                 |
| Office Locations        |                                   | VERIFY COMPANY DETAILS                          |
| Bank Accounts           |                                   |                                                 |
| e-Invoicing             |                                   | Fill in the details and                         |
| Profile Confirmation    |                                   | Click here to proceed                           |
| Key Person Validation   |                                   | further                                         |
| •                       |                                   |                                                 |

# Updating Bank Account Details

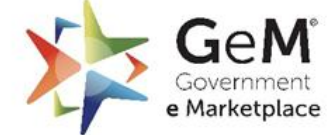

| Business Profile        | A You can add multiple Bank accounts for your Business. One account must be selected as Primary account                                                                                 |
|-------------------------|----------------------------------------------------------------------------------------------------|
| Organisation Profile    | For can add matche bank accounts for your basiness, one account mast of selected as miniting account                                                                                    |
| Mandatory*              | Manage Bank Account         Add new Bank Account                                                                                                    |
| Business PAN Validation |                                                                                                    |
| Business Details        | Public Finance Management System (PFMS) verification is mandatory to receive payments from buyers using PFMS method of payment. Enter your PFMS verified account for better experience. |
| Additional Details      | Don't have a PFMS verification yet? Don't worry, you can proceed with a non-PFMS verified account now and come back to this section later.                                              |
| Office Locations        |                                                                                                    |
| Bank Accounts           | IFSC Bank Name Bank Account Number Account Holder Name PFMS Code Is Primary? ACTION                                                                                                    |
| e-Invoicing             | No accounts added. ADD NEW BANK ACCOUNT                                                                                                    |
| c                       |                                                                                                    |

# **Updating Bank Account Details - II**

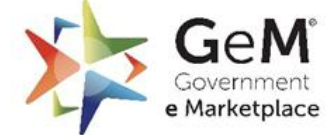

| Business Profile                   | A Bank Accounts You can add multiple Bank accounts for your Business | s. One account must be selected as Primary account |
|------------------------------------|----------------------------------------------------------------------|----------------------------------------------------|
| Organisation Profile<br>Mandatory* | Manage Bank Account Add new Bank Account                             | Fill In your bank details and clic<br>on 'Save'.   |
| Business PAN Validation            | IFSC Code*                                                           | Bank Name*                                         |
| Business Details                   | 80.000                                                               | ICICI BANK LIMITED, NEW DELHI - LAJPAT NAGARÃ;     |
| Additional Details                 | Bank Address*                                                        | Account Holder Name*                               |
| Office Locations                   | CANNER STREET                                                        | Sourav Kumar                                       |
| Bank Accounts                      | Bank Account No*                                                     | Confirm Bank Account No <sup>*</sup>               |
| e-Invoicing                        | ****                                                                 | 0.                                                 |
| Optional                           | Is Primary Account?                                                  | SAVE                                               |
| Tax Assessment                     |                                                                      |                                                    |

#### **Updating Bank Account Details - III**

#### The bank details are now saved. You can add multiple bank accounts for your business.

Bank Accounts **Business Profile**  $\wedge$ You can add multiple Bank accounts for your Business. One account must be selected as Primary account Organisation Profile Click on 'Add New Manage Bank Account Add new Bank Account **Bank Account' to add** Mandatory\* another bank account. Business PAN Validation Public Finance Management System (PFMS) verification is mandatory to receive payments from buyers using PFMS method of payment. Enter your PFMS verified account for better experience. Business Details Don't have a PFMS verification yet? Don't worry, you can proceed with a non-PFMS verified account now and come back to this Additional Details section later. Office Locations Bank Account Account PFMS ls Bank Accounts ACTION IFSC Bank Name Holder Name Code Primary? Number e-Invoicing Sourav Kumar ICICI BANK LIMITED, NEW VERIFY DELHI - LAJPAT NAGARÃ; Optional 1 of 1 Bank account displayed. ADD NEW BANK ACCOUNT Tax Assessment 42

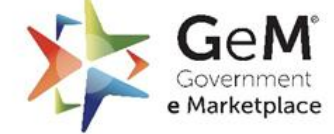

### **E-Invoice Declaration**

#### E-Invoicing declaration facilitates faster turnaround time of your transactions.

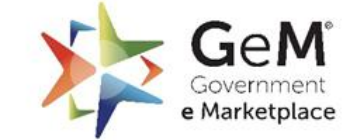

| Mandatory*   Business PAN Validation   Business Details   Additional Details   Bank Accounts   Office Locations   e-Invoicing   Optional   The e-Invoice System is meant for GST registered entity to upload all the B2B invoices to the Invoice Registration Portal (IRP). The IRP generates and returns a unique Invoice Reference Number (IRN), digitally signed e-invoice and QR code to the user.   E-Invoicing has been made mandatory by the Goods and Service Tax Council for businesses with an annual turnover above ₹5 crore.     Details     Details <tr< th=""><th>Business Profile<br/>Organisation Profile</th><th>e Invoice Declaration e Invoice declaration facilitates faster turnaround time of your transactions</th></tr<> | Business Profile<br>Organisation Profile                  | e Invoice Declaration e Invoice declaration facilitates faster turnaround time of your transactions                                                                                                    |
|----------------------------------------------------------------------------------------------------|-----------------------------------------------------------|----------------------------------------------------------------------------------------------------|
| Additional Details   Bank Accounts   Office Locations   e-Invoicing   Optional     Turnover(max in 3 year)* •     Turnover(max in 3 year)* •     Enter Turnover     Enter Turnover     Specific category excluded from compliance to e-invoicing as notified*     O Yes     Optional                                                                                                    | Mandatory*<br>Business PAN Validation<br>Business Details | The e-Invoice System is meant for GST registered entity to upload all the B2B invoices to the Invoice Registration Portal (IRP). The IRP generates and returns a unique Invoice Reference Number (IRN), digitally signed e-invoice and QR code to the user.<br>E-Invoicing has been made mandatory by the Goods and Service Tax Council for businesses with an annual turnover above ₹5 crore. |
| Office Locations  e-Invoicing  Optional  Specific category excluded from compliance to e-invoicing as notified*  No                                                                                                    | Additional Details<br>Bank Accounts                       | Turnover(max in 3 year)* ()<br>Enter Turnover                                                                                                    |
|                                                                                                    | Office Locations e-Invoicing Optional                     | Specific category excluded from compliance to e-invoicing as notified*                                                                                                    |

### E- Invoice Declaration-Specific Category not Excluded

**Case 1:** If your specific category is not excluded from compliance to e-invoicing as notified

| Business Profile        | e-Invoice Declaration                                                                                                    |                     |
|-------------------------|----------------------------------------------------------------------------------------------------|---------------------|
| business frome          | e Invoice declaration facilitates faster turnaround time of your transactions                                                                                                    |                     |
| Organisation Profile    |                                                                                                    |                     |
| Mandatory*              | The e-Invoice System is meant for GST registered entity to upload all the B2B invoices to the Invoice Registration Portal (IRP). The<br>IRP generates and returns a unique Invoice Reference Number (IRN), digitally signed e-invoice and QR code to the user. |                     |
| Business PAN Validation | E-Invoicing has been made mandatory by the Goods and Service Tax Council for businesses with an annual turnover above ₹ 10                                                                                                    |                     |
| Business Details        | crore.                                                                                                    |                     |
| Additional Details      | Turnover(max in 3 year)* 🕕                                                                                                    |                     |
| Office Locations        | 12345                                                                                                    | Select 'No' and     |
| Bank Accounts           | Rupees Twelve Thousand Three Hundred and Forty Five only                                                                                                    | click on 'Get OTP'. |
| e-Invoicing             | Specific category excluded from compliance to e-invoicing as notified*                                                                                                    |                     |
| Optional                | U TES U NO                                                                                                    | 10                  |
| Tax Assessment          | Please complete OTP verification to update/change declaration GET OTP                                                                                                    |                     |
|                         | 44                                                                                                    |                     |

Government e Marketplace

#### E- Invoice Declaration-Specific Category not Excluded - II

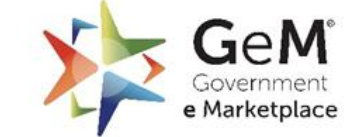

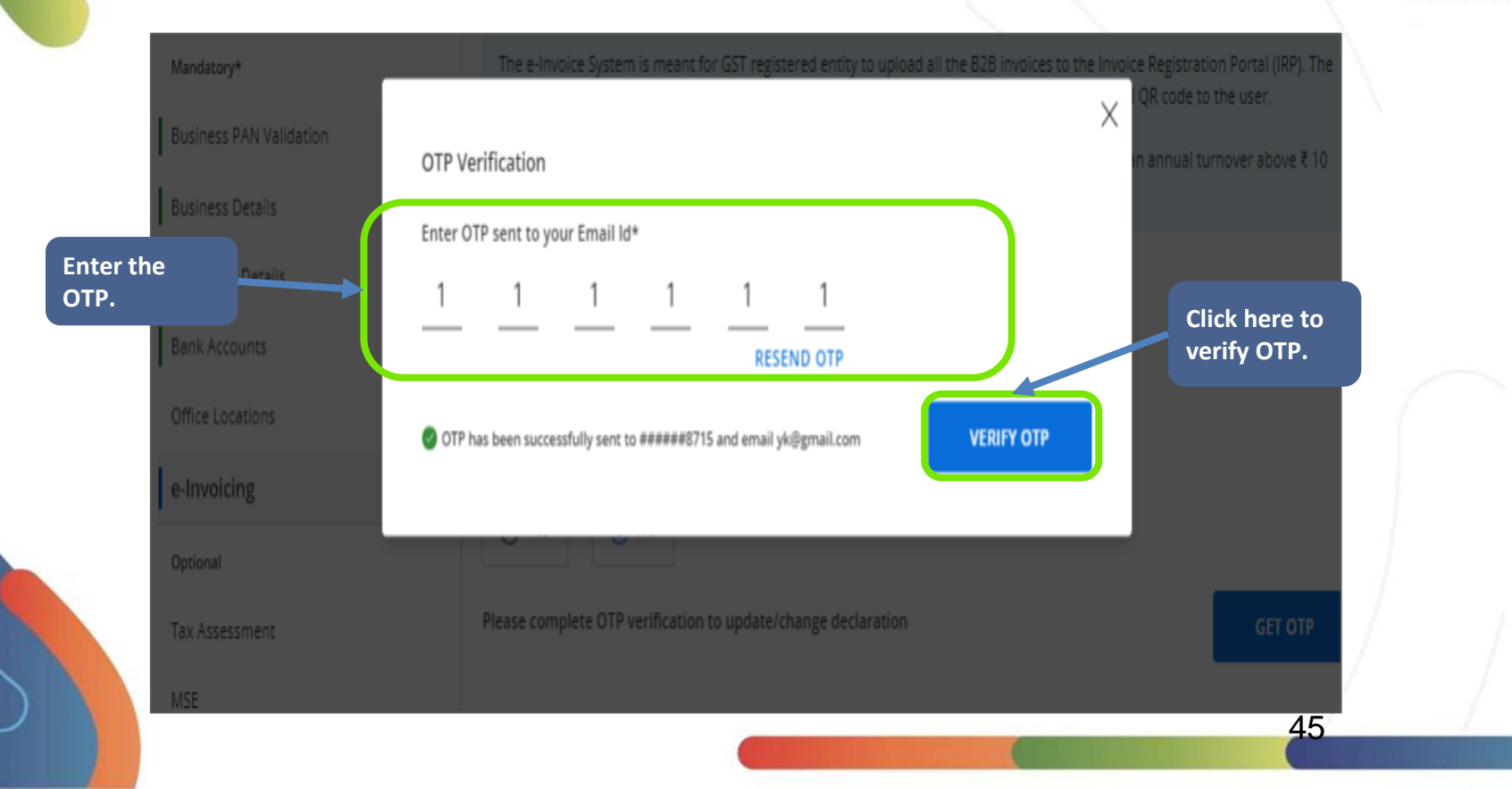

### E- Invoice Declaration-Specific Category not Excluded - III

#### The system will prompt a success message for OTP verification

Efficient • Transparent • Inclusive

GeM

etplace

| Rusiness Profile        | e-Invoice Declaration                                                                                                    |                   |
|-------------------------|----------------------------------------------------------------------------------------------------|-------------------|
| business rrome          | e Invoice declaration facilitates faster turnaround time of your transactions                                                                                                    |                   |
| Organisation Profile    |                                                                                                    |                   |
| Mandatory*              | The e-Invoice System is meant for GST registered entity to upload all the B2B invoices to the Invoice Registration Portal (IRP). The IRP generates and returns a unique Invoice Reference Number (IRN), digitally signed e-invoice and QR code to the user. |                   |
| Business PAN Validation | E-Invoicing has been made mandatory by the Goods and Service Tax Council for businesses with an annual turnover above ₹ 10                                                                                                    |                   |
| Business Details        | crore.                                                                                                    |                   |
| Additional Details      | Turnover(max in 3 year)* ()                                                                                                    |                   |
| Bank Accounts           | 12345                                                                                                    |                   |
| Office Locations        | Rupees Twelve Thousand Three Hundred and Forty Five only                                                                                                    |                   |
| e-Invoicing             | Specific category excluded from compliance to e-invoicing as notified*                                                                                                    | ck here to<br>ve. |
| Optional                | () Yes () No                                                                                                    | 7                 |
| Tax Assessment          | OTP verified SAVE                                                                                                    |                   |
|                         | 46                                                                                                    |                   |

#### E- Invoice Declaration-Specific Category Excluded

#### Case 2: If your specific category is excluded from compliance to e-invoicing as notified

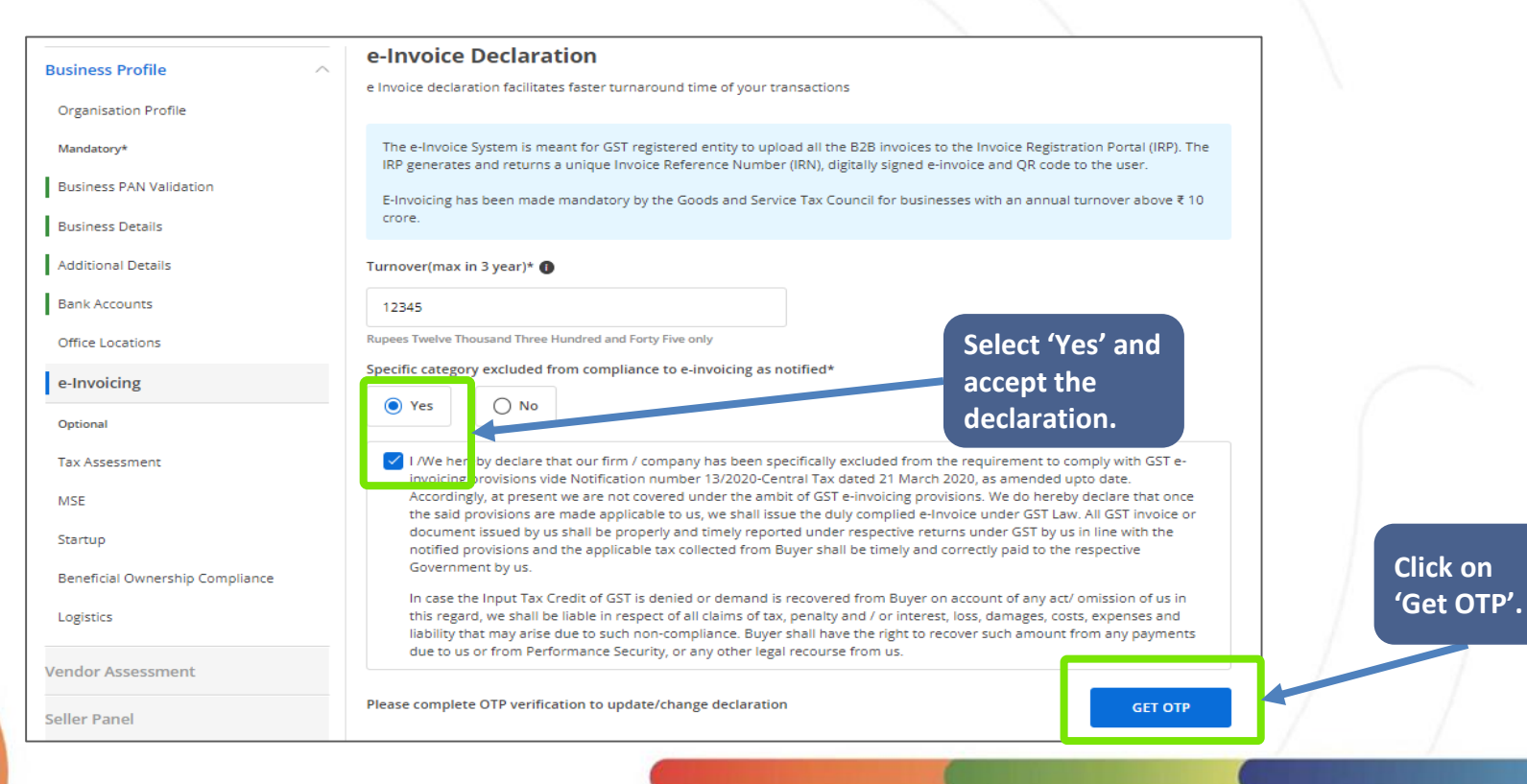

GeM<sup>®</sup> Government e Marketplace

#### E- Invoice Declaration–Specific Category Excluded - II

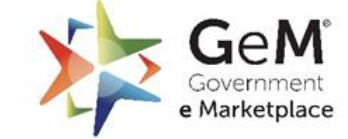

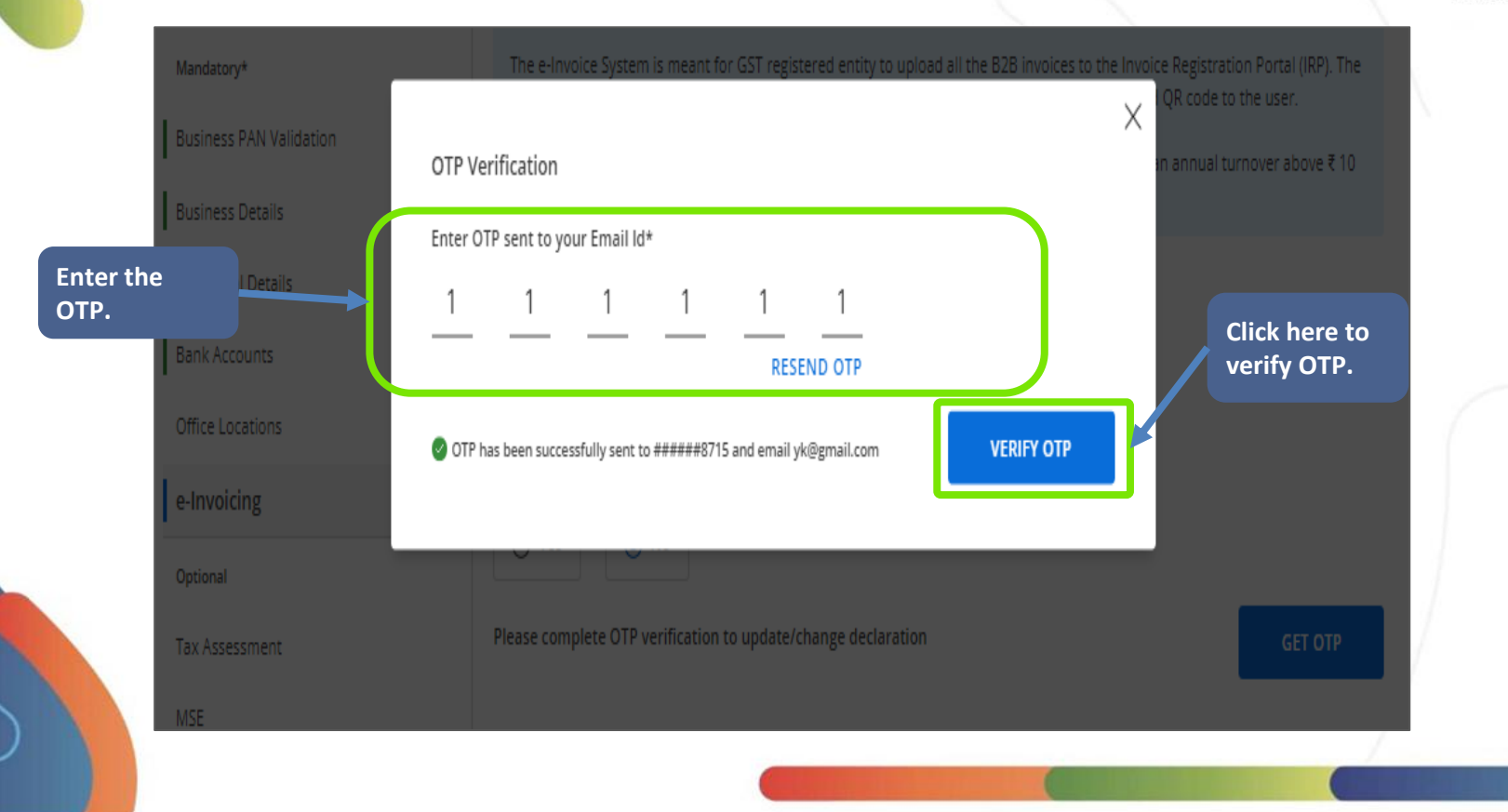

#### E- Invoice Declaration-Specific Category Excluded - III

#### The system will prompt a success message for OTP verification

| Business Profile                | e-Invoice Declaration                                                                                                    | ]             |
|---------------------------------|----------------------------------------------------------------------------------------------------|---------------|
| Busiless Holie                  | e Invoice declaration facilitates faster turnaround time of your transactions                                                                                                    |               |
| Organisation Profile            |                                                                                                    |               |
| Mandatory*                      | The e-Invoice System is meant for GST registered entity to upload all the B2B invoices to the Invoice Registration Portal (IRP). The<br>IRP generates and returns a unique Invoice Reference Number (IRN), digitally signed e-invoice and OR code to the user.                                                                                                    |               |
| Business PAN Validation         | F-Invoicing has been made mandatory by the Goods and Service Tay Council for husinesses with an annual turnover above ₹10                                                                                                    |               |
| Business Details                | crore.                                                                                                    |               |
| Additional Details              | Turnover(max in 3 year)* 🕕                                                                                                    |               |
| Bank Accounts                   | 12345                                                                                                    |               |
| Office Locations                | Rupees Twelve Thousand Three Hundred and Forty Five only                                                                                                    |               |
| e-Invoicing                     | Specific category excluded from compliance to e-invoicing as notified*                                                                                                    |               |
| Optional                        | Yes  No                                                                                                    |               |
| Tax Assessment                  | I /We hereby declare that our firm / company has been specifically excluded from the requirement to comply with GST e-<br>involcing provisions wide Notification number 13/2020-Central Tax dated 21 March 2020, as amended up to date                                                                                                    |               |
| MSE                             | Accordingly, at present we are not covered under the ambit of GST e-invoicing provisions. We do hereby declare that once the said provisions are made applicable to us, we shall issue the duly complied e-invoice under GST Law. All GST invoice or                                                                                                    |               |
| Startup                         | document issued by us shall be properly and timely reported under respective returns under GST by us in line with the<br>notified provisions and the applicable tax collected from Buyer shall be timely and correctly paid to the respective                                                                                                    |               |
| Beneficial Ownership Compliance | Government by us.                                                                                                    | Click have to |
| Logistics                       | In case the input Tax Credit of GST is denied or demand is recovered from Buyer on account of any act/omission of us in<br>this regard, we shall be liable in respect of all claims of tax, penalty and / or interest, loss, damages, costs, expenses and<br>liability that may arise due to such non-compliance. Buyer shall have the right to recover such amount from any payments | save.         |
| Vendor Assessment               | due to us or from Performance Security, or any other legal recourse from us.                                                                                                    |               |
| Seller Panel                    | OTP verified SAVE                                                                                                    |               |
|                                 |                                                                                                    |               |

e Mar

Efficient • Transparent • Inclusive

GeM

etplace

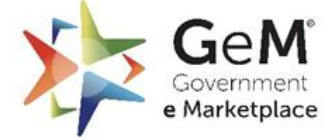

Efficient • Transparent • Inclusive

Declaration of Beneficial Ownership status of your organization is a mandatory requirement as per the government of India OM No. F.7/10/2021-PPD dated 23.02.2023 for Order (Public Procurement No. 4) - Restrictions under Rule 144(xi) of the General Financial Rules (GFRs), 2017. Please complete the declaration on this page. In case your Organization has a Beneficial Ownership arrangement with a land border sharing country, kindly raise a helpdesk ticket with the subject "Declaration of Beneficial Ownership for our organization" and provide the following details: 1. Attach the Compliance certificate issued by the competent authority in valid format as per annexure 1 OM No. F.7/10/2021-PPD dated 23.02.2023 for Order (Public Procurement No. 4) - Restrictions under Rule 144(xi) of the General Financial Rules (GFRs), 2017. 2. Provide your GeM Seller ID, provide the names of the GeM Categories that you will be transacting in, based on the above compliance certificate, and a valid mail address for communication. **Read the clauses carefully** The documents submitted by you will be verified by a competent authority at GeM and your Beneficial Ownership status will be updated accordingly. Please note that you will be allowed to transact only in the categories verified by GeM once the status is and confirm your updated. Till the time the verification is done by GeM, your profile will remain incomplete and you will not be able to transact on compliance regarding restrictions under Rule 144 (xi) of the General I have read the clause regarding restrictions on procurement from a bidder of a country which shares a land border Financial Rules (GFR), with India; I certify that this Seller / Service Provider / Bidder is not from such a country. I hereby certify that this Seller / Service Provider / Bidder fulfills all requirements in this regard and is eligible to be considered for procurement 2017 with an OTP. on GeM. I understand that any false declaration and non-compliance of this would be a ground for immediate termination of the contract and further legal action in accordance with the laws

Please complete OTP verification to update/change declaration

Beneficial Ownership Compliance

Please read clause 26 in GEM GTC

GeM.

Please confirm your compliance regarding restrictions under Rule 144(xi) of the General Financial Rules (GFR), 2017

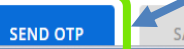

#### e-Invoicing

Startup

**Business Profile** 

Mandatory\*

Organisation Profile

**Business PAN Validation** 

**Business Details** 

Additional Details

Office Locations

Bank Accounts

#### **Beneficial Ownership Compliance**

Ask GeMmv esment AR VR

Logistics

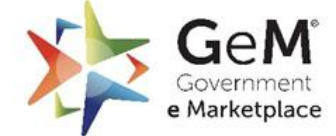

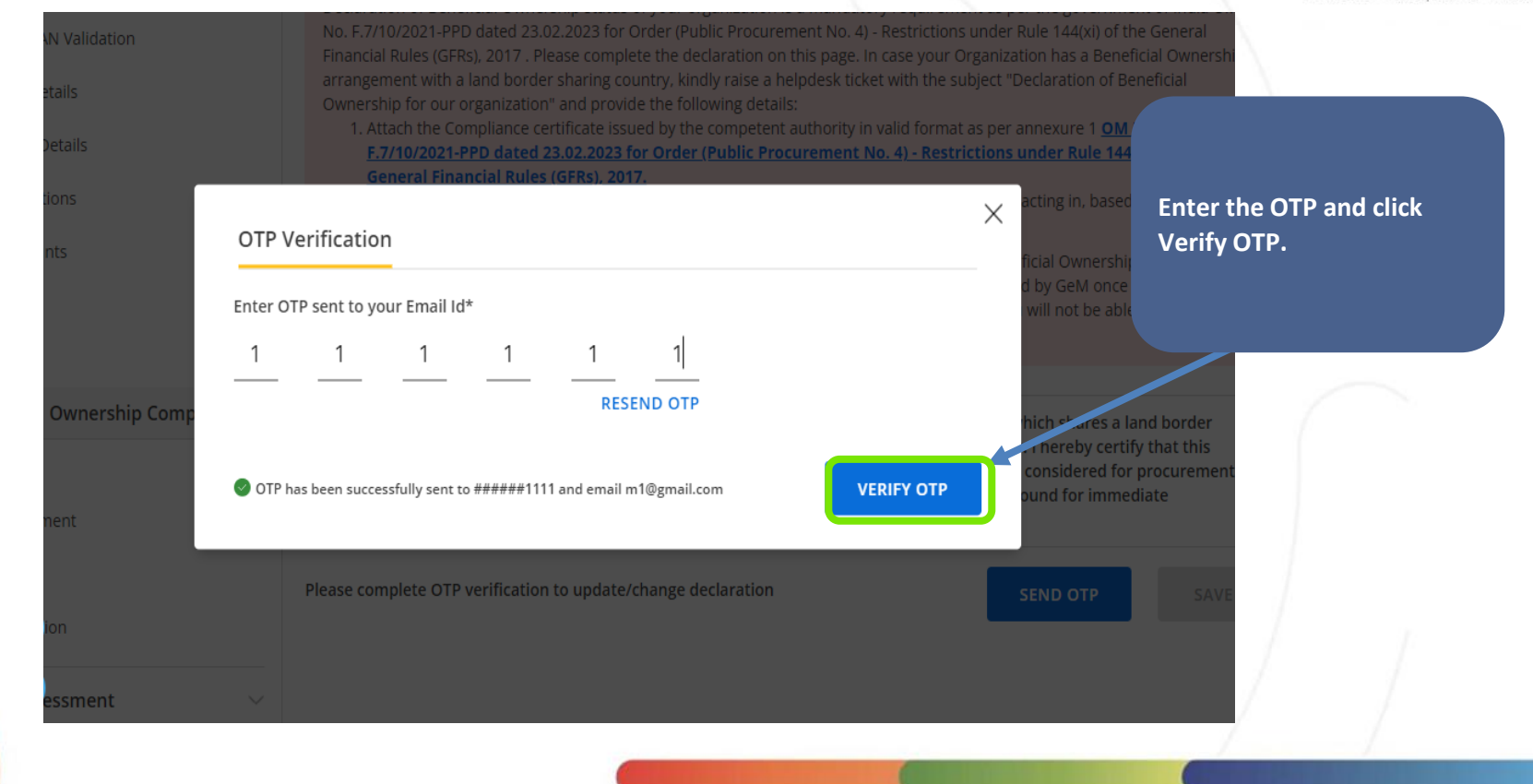

# Tax Assessment

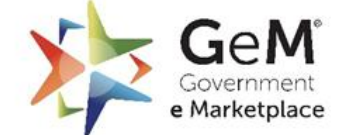

| Business Profile        | Tax Assessment                                                                                                    |                                                         |
|-------------------------|----------------------------------------------------------------------------------------------------|---------------------------------------------------------|
| Organisation Profile    | In case your date of incorporation is more than 24 months and you are not p<br>participate in bids. Your turnover will not reflect in the market as well. | providing your IIR records then you will not be able to |
| Mandatory*              | If you are a Proprietor exempted from filing ITR, please update and verfiy                                                                                | GSTIN of your Registered Office Location.               |
| Business PAN Validation |                                                                                                    |                                                         |
| Business Details        | Manage Tax Assessment Add New Tax Assessment                                                                                                    |                                                         |
| Additional Details      |                                                                                                    |                                                         |
| Bank Accounts           | Verification Status ITR Type / PAN Assessment year                                                                                                    | Sale/Gross Receipts of business ACTION                  |
| e-Invoicing             | No records found.                                                                                                    | ADD NEW TAX ASSESSMENT                                  |
| Office Locations        | Click here to                                                                                                    |                                                         |
| Optional                | create a new t                                                                                                    | tax                                                     |
| Tax Assessment          | assessment                                                                                                    |                                                         |
| NEWE                    |                                                                                                    |                                                         |

#### Tax Assessment - II

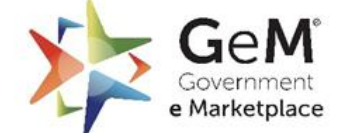

#### Information entered here shall be validated with your ITR records.

| Business Profile                | Tax Assessment                                                                                                    |                                                                                                    |                      |
|---------------------------------|----------------------------------------------------------------------------------------------------|----------------------------------------------------------------------------------------------------|----------------------|
| Organisation Profile            | In case your date of incorporation is more than 24 months and you<br>participate in bids. Your turnover will not reflect in the market as w         | u are not providing your ITR records then you will not be able to<br>vell.                                                |                      |
| Mandatory*                      | If you are a Proprietor exempted from filing ITR, please update a                                                                                   | and verfiy GSTIN of your Registered Office Location.                                                                      |                      |
| Business PAN Validation         |                                                                                                    |                                                                                                    |                      |
| Business Details                | Manage Tax Assessment Add New Tax Assessment                                                                                                    |                                                                                                    | Click here to open   |
| Additional Details              |                                                                                                    |                                                                                                    | the ITR Guideline    |
| Bank Accounts                   | Select appropriate assessment year from the drop-down.For ear<br>subsequent columns as following:                                                   | ch of the assessment year enter the information on the                                                                    | Document.            |
| e-Invoicing                     | <ul> <li>Acknowledgement No. for HK – Enter the correct Acknowledg</li> <li>Sale/Gross Receipts of Business – Net of returns and refunds</li> </ul> | ge No. In this field as submitted in the ITR<br>and duty of taxes if any as submitted in your ITR.                        |                      |
| Office Locations                | Profit and gain from business or profession as submitted in y                                                                                       | /our ITR.                                                                                                    |                      |
| Optional                        |                                                                                                    |                                                                                                    |                      |
| Tax Assessment                  | Information entered here shall be validated with your ITR record<br>instruction.                                                                    | ds. Check the document for Document                                                                                       | Enter the required   |
| MSME                            |                                                                                                    |                                                                                                    | details and slick on |
| Startup                         | PAN*                                                                                                    | ITR Type*                                                                                                    |                      |
| Beneficial Ownership Compliance | AFQPC                                                                                                    | ITR-3                                                                                                    | Create'.             |
| Logistics                       | Assessment Year*                                                                                                    | Acknowledgement number for ITR* 🕕                                                                                         |                      |
| TAN Validation                  | 2018-2019 🗸                                                                                                    | 40048294042                                                                                                    |                      |
|                                 | Profit and Gain from Business or Profession 🕕                                                                                                    | Sale/Gross Receipts of business * 🕕                                                                                       |                      |
| Vendor Assessment               | 1234567888                                                                                                    | 12                                                                                                    |                      |
| Seller Panel                    | Rupees One Hundred and Twenty Three Crores Forty Five Lakhs<br>Sixty Seven Thousand Eight Hundred and Eighty Eight only                             | L<br>Rupees One Hundred and Twenty Three Crores Forty Five Lak<br>Sixty Six Thousand Seven Hundred and Seventy Seven only | chs                  |
|                                 |                                                                                                    |                                                                                                    |                      |

#### Tax Assessment - III

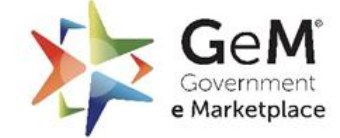

Efficient • Transparent • Inclusive

If you are a Proprietor exempted from filling ITR, please update and verify the GSTIN of your Registered Office Location. In case your date of incorporation is more than 24 months and not providing your ITR records. In such a case, you will not be able to participate in the bids.

| Business Profile                            | Tax Assessment                                                                                                    |                                                   |
|---------------------------------------------|----------------------------------------------------------------------------------------------------|---------------------------------------------------|
| Mandatory *                                 | In case your date of incorporation is more than 24 months and you are not providing your ITR records then you will not be able to<br>participate in bids. Your turnover will not reflect in the market as well. | The system will prompt a                          |
| Business PAN Validation<br>Business Details | If you are a Proprietor exempted from filing ITR, please update and verify GSTIN of your registered office location.                                                                                            | success message and<br>displays your verified tax |
| Office Locations                            | Manage Tax Assesment Add New Tax Assesment                                                                                                    | details.                                          |
| Bank Accounts                               |                                                                                                    |                                                   |
| Additional Details                          | Verification Status Title Assessment Year Sale/Gross Receipts of Business Action                                                                                                    |                                                   |
| e-invoicing                                 | ✓ Verified         ITR-6 / A         2019-2020         ₹15,55,188         EDIT         DELETE                                                                                                    |                                                   |
| Beneficial Ownership Compliance             | Not Verified ITR-6 / A 2019-2020 ₹15,55,188     EDIT DELETE R                                                                                                    | EVERIFY                                           |
| Startup                                     | 2 of 2 Tax Assessments displayed. ADD NEW TAX ASSE                                                                                                    | SSMENT                                            |
| MSE                                         |                                                                                                    |                                                   |

# **Updating Optional Fields – Logistics**

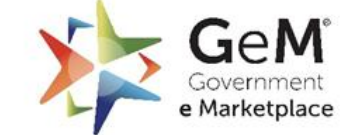

| Business Profile                | A Seller can link their GeM Business Profile account if they are registered with listed Logistics Service Provider |                        |
|---------------------------------|----------------------------------------------------------------------------------------------------|------------------------|
| Organisation Profile            |                                                                                                    |                        |
| Mandatory*                      | Logistics Service Provider                                                                                         |                        |
| Business PAN Validation         | India Post 🗸                                                                                                    |                        |
| Business Details                | SAV                                                                                                    |                        |
| Additional Details              |                                                                                                    |                        |
| Bank Accounts                   |                                                                                                    | A seller may now       |
| e-Invoicing                     |                                                                                                    | select 'India Post' as |
| Office Locations                |                                                                                                    | Provider.              |
| Optional                        |                                                                                                    |                        |
| Tax Assessment                  |                                                                                                    |                        |
| MSME                            |                                                                                                    |                        |
| Startup                         |                                                                                                    |                        |
| Beneficial Ownership Compliance |                                                                                                    |                        |
| Logistics                       |                                                                                                    |                        |

## **Updating Optional Fields – Tan Validation**

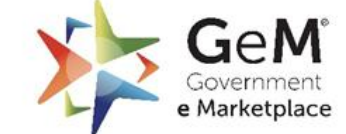

| Business Profile                | Tan verification             |     | Click here to |     |     |
|---------------------------------|------------------------------|-----|---------------|-----|-----|
| Organisation Profile            | Tan Records Add new Tan      |     | add new IAN.  |     |     |
| Mandatory*                      |                              |     |               |     |     |
| Business PAN Validation         | Verification Status          | Tan | Name          | Pan |     |
| Business Details                | No TAN record details found. |     |               |     |     |
| Additional Details              |                              |     |               |     |     |
| Bank Accounts                   |                              |     |               |     |     |
| e-Invoicing                     |                              |     |               |     |     |
| Startup                         |                              |     |               |     |     |
| Office Locations                |                              |     |               |     | ( ) |
| Optional                        |                              |     |               |     |     |
| Tax Assessment                  |                              |     |               |     |     |
| MSME                            |                              |     |               |     |     |
| Beneficial Ownership Compliance |                              |     |               |     |     |
| Logistics                       |                              |     |               |     |     |
| TAN Validation                  |                              |     |               |     |     |

## **Updating Optional Fields – Tan Validation - II**

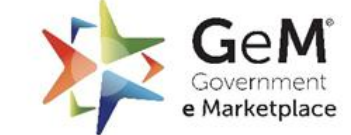

| Business Profile                | Tan verification          |                     |                   |
|---------------------------------|---------------------------|---------------------|-------------------|
| Organisation Profile            | Tan Records Add new Tan   |                     |                   |
| Mandatory*                      |                           |                     |                   |
| Business PAN Validation         | New                       | Name (as on TAN)* 🚺 |                   |
| Business Details                | CANTURE STRENGT CONSTAN   | Gaurad              |                   |
| Additional Details              |                           |                     | <b>k</b>          |
| Bank Accounts                   | Bussiness PAN*            | ADD AN              |                   |
| e-Invoicing                     | PERSONAL AND A CONTRACTOR |                     |                   |
| Startup                         |                           |                     |                   |
| Office Locations                |                           |                     | Enter the details |
| Optional                        |                           |                     | and Click 'Add &  |
| Tax Assessment                  |                           |                     | Verily TAN        |
| MSME                            |                           |                     |                   |
| Beneficial Ownership Compliance |                           |                     | / .               |
| Logistics                       |                           |                     |                   |
| TAN Validation                  |                           |                     |                   |

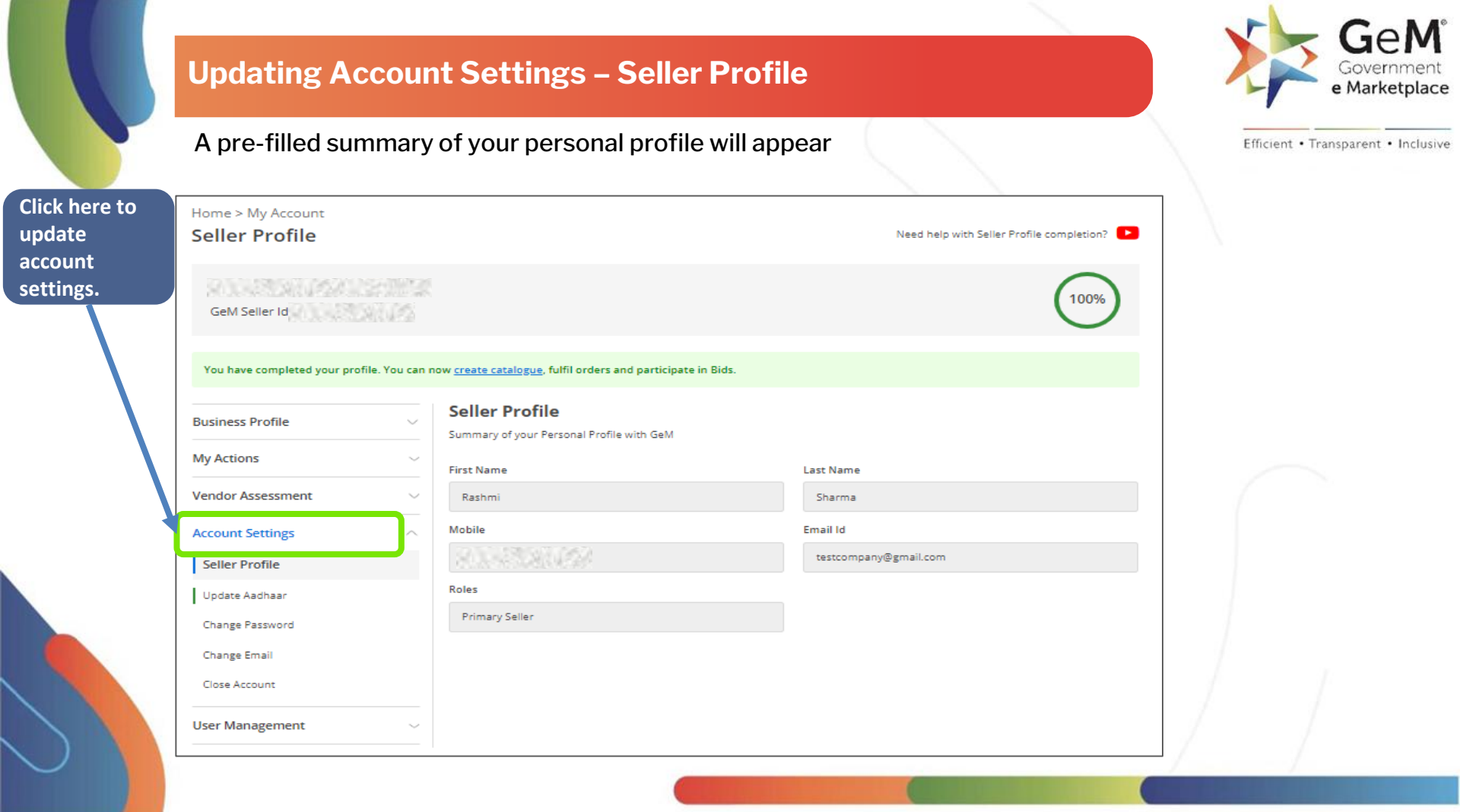

## Updating Account Settings – Update Aadhaar

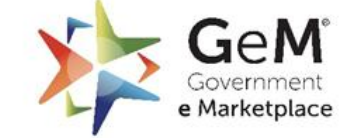

| Business Profile  |                                                                                                    |                                                                                                    | mobile nu                                                                                                    |
|-------------------|----------------------------------------------------------------------------------------------------|----------------------------------------------------------------------------------------------------|----------------------------------------------------------------------------------------------------|
| Vendor Assessment | On Aadhaar update, Pan Validation has to l                                                                       | be reverified                                                                                                    | Aadhaar'                                                                                                    |
| Account Settings  | Aadhaar Number / Virtual ID <sup>*</sup> 🛈                                                                       | Mobile number linked with Aadhaar*                                                                                                    |                                                                                                    |
| Seller Profile    |                                                                                                    |                                                                                                    |                                                                                                    |
| Update Aadhaar    |                                                                                                    |                                                                                                    |                                                                                                    |
| Change Password   | I, the holder of the above Aadhaar, her<br>number as allotted by UIDAI for GeM R                                 | reby give my consent to GeM ( Government e Marketplace), for using my<br>Registration. GeM ( Government e Marketplace) ,have informed me that                               | y Aadhaar<br>my aadhaar                                                                                         |
| Change Email      | data will not be stored/shared.                                                                                  |                                                                                                    |                                                                                                    |
| Close Account     | में, उपयुक्त आधार का धारक, भारतीय विशिष्ट प<br>ई-मार्केटप्लेस) को एतदद्वारा अपनी सहमति प्रदा<br>नहीं किया जाएगा। | महचान प्राधिकरण द्वारा आवटित अपने आधार नंबर को जैम पंजीकरण हेतु प्रयोग में लोन हे<br>1न करता हूँ। जेम (गवर्नमेंट ई-मार्केटप्लेस) ने मुझे अवगत कराया है कि मेरे आधार डेटा को | तु जम (गवनेमेट<br>संग्रहीत/साझा                                                                                 |
| User Management   | Click on the play button to listen consent/ सह                                                                   | मति सुनने के लिए प्ले बटन पर क्लिक करें।                                                                                                    |                                                                                                    |
|                   | ► 0:00 / 0:00 → ● <b>:</b>                                                                                       |                                                                                                    |                                                                                                    |
|                   |                                                                                                    |                                                                                                    |                                                                                                    |
|                   |                                                                                                    |                                                                                                    | An experience of the second second second second second second second second second second second second second |

### Updating Account Settings – Change Password

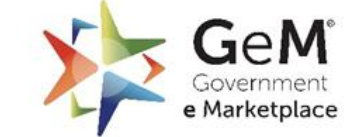

Efficient • Transparent • Inclusive

| Business Profile               | Change Password Password must fulfill GeM password policy                                          |
|--------------------------------|----------------------------------------------------------------------------------------------------|
| Seller Panel                   |                                                                                                    |
| Account Settings               | Please complete OIP verification, by clicking the below button to proceed with change of password. |
| Seller Profile                 |                                                                                                    |
| Change Password                | Click here                                                                                         |
| Change Email                   | to get OTP.                                                                                        |
| Update Mobile                  |                                                                                                    |
| Close Account                  |                                                                                                    |
|                                |                                                                                                    |
| A Please complete 'DoE order c | OTP Verification                                                                                   |
|                                | Enter OTP sent to your Email Id*                                                                   |
| Business Profile               |                                                                                                    |
| Seller Panel                   | RESEND OTP                                                                                         |
| Account Settings               | OTP has been successfully sent to ######3790 and email s####c@gmail.com                            |

Change Password

Change Email

#### Updating Account Settings – Change Password- II

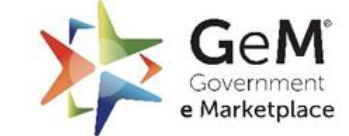

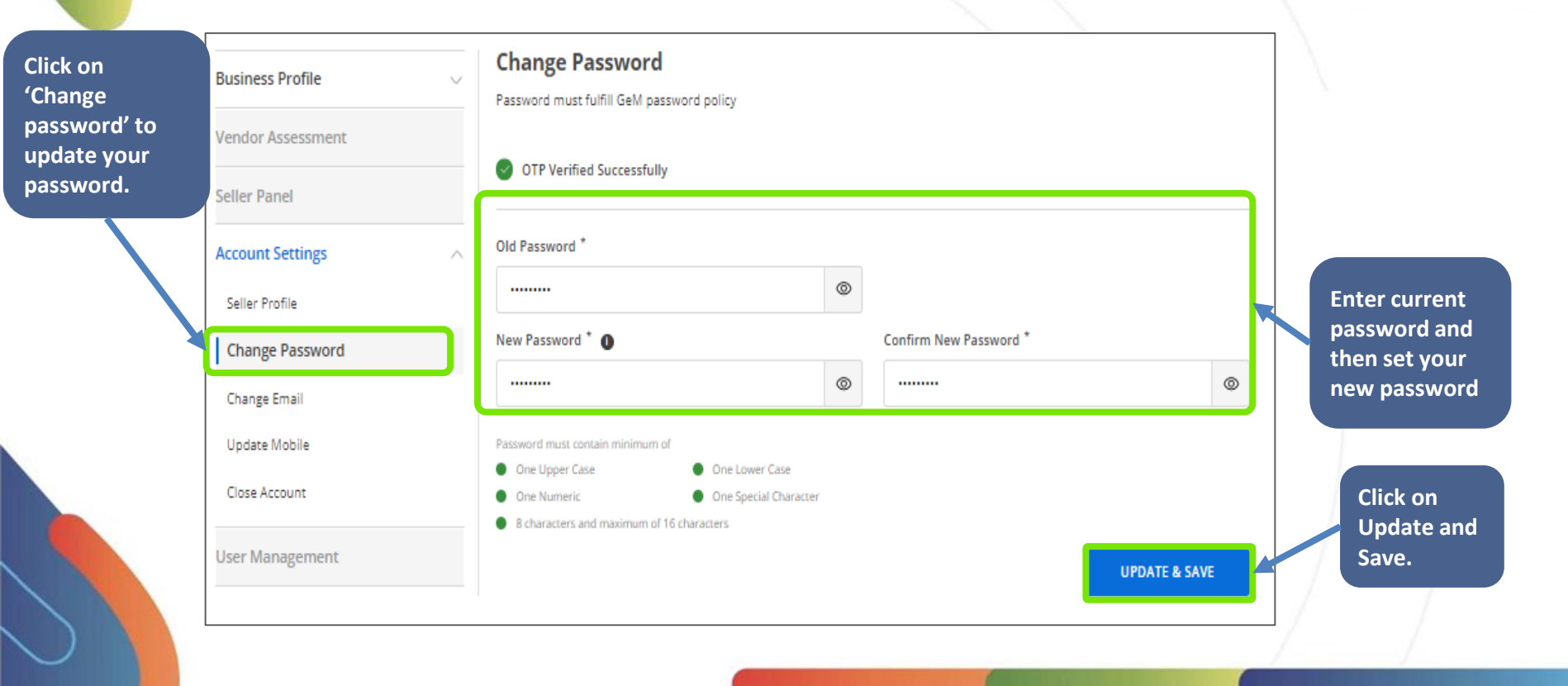

#### **Updating Account Settings – Change Email ID**

Government e Marketplace

Efficient • Transparent • Inclusive

The system will show the pre-filled current registered Email ID. To change, enter a new Email ID and click on Send OTP to receive a verification code on your registered mobile phone and your email address.

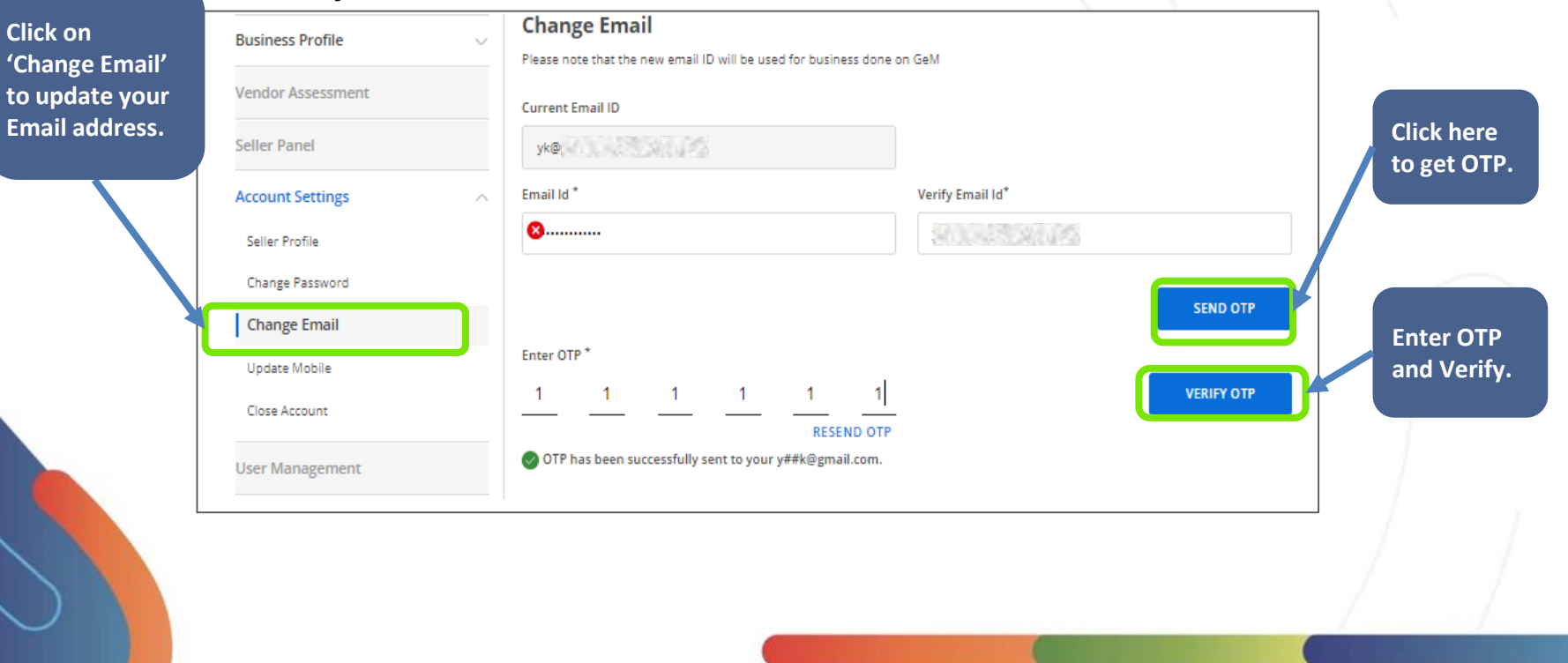

#### **Updating Account Settings- Change Email ID - II**

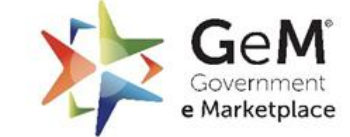

Efficient • Transparent • Inclusive

# The system will prompt a success message for verification

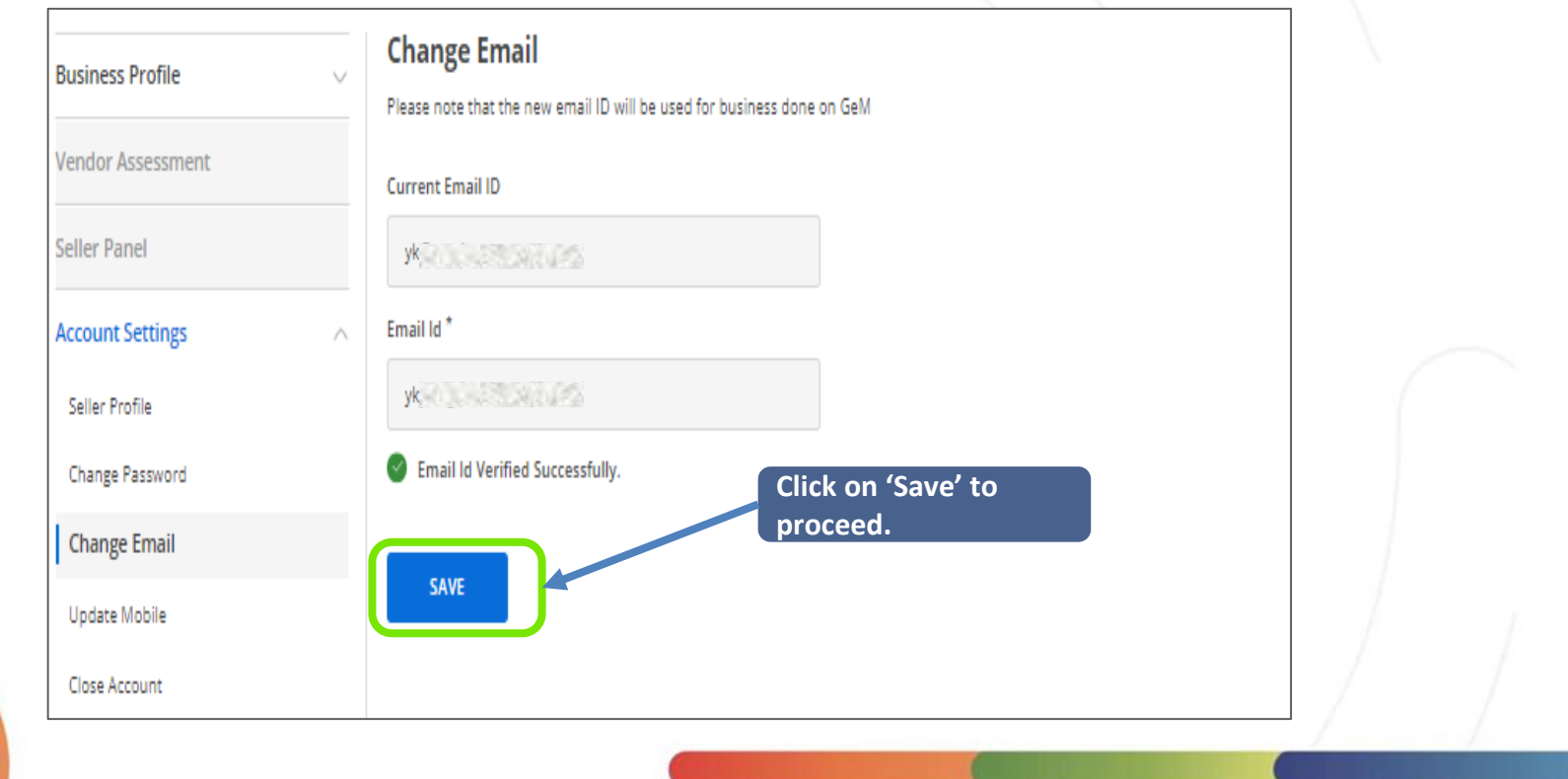

#### **Updating Account Settings – Change Mobile**

The system will show the pre-filled User ID and Mobile number. To change your mobile number, enter a new mobile number and click on Send OTP to receive a verification code on your registered mobile phone and your email address.

Gel

Efficient • Transparent • Inclusive

e Marketplace

Click on Update Mobile **'Update Business Profile** Mobile' to update your User Id Mobile Vendor Assessment mobile number. YK@YK \*\*\* **Click here** Seller Panel to get OTP. Mobile Number\* Verify Mobile\* Account Settings 12 1234567890 Seller Profile SEND OTP Change Password Enter OTP Enter OTP \* Change Email and Verify. VERIFY OTP Update Mobile RESEND OTP Close Account OTP has been successfully sent to your mobile.

#### Updating Account Settings – Change Mobile - II

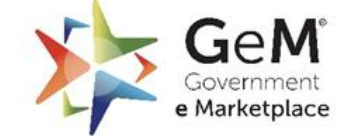

Efficient • Transparent • Inclusive

# The system will prompt a success message for verification

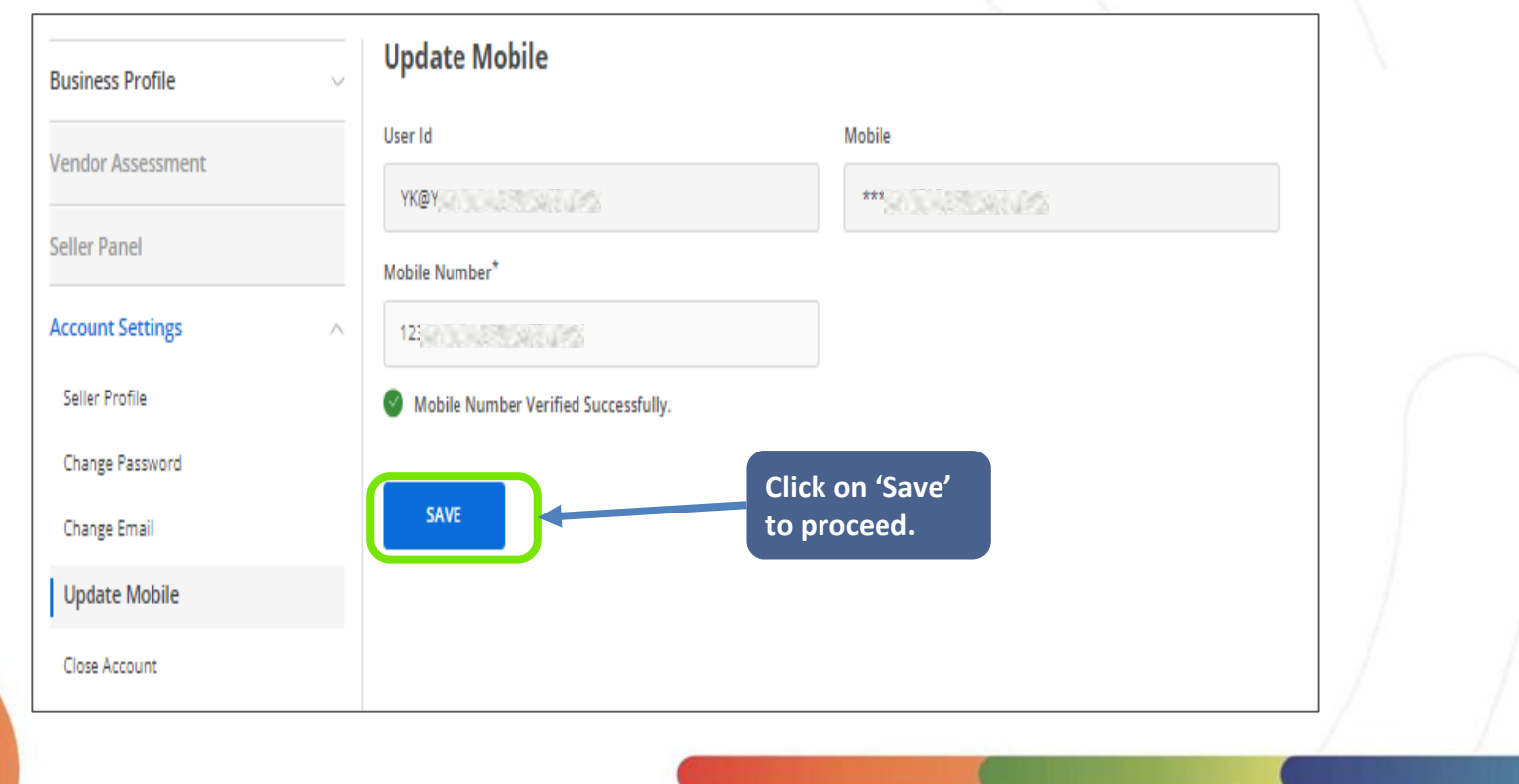

## Updating Account Settings – Close Account

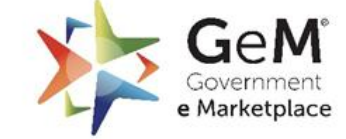

Efficient • Transparent • Inclusive

Sellers can close their accounts using Close Account.

| Click on 'Close<br>Account' to<br>close your<br>account. | Business Profile<br>Seller Panel | ~ | <b>Close Account</b><br>If you close your account, your account will be closed permanently. You will not be able to login with this account. In addition, all the secondary seller accounts will also be closed. |   |
|----------------------------------------------------------|----------------------------------|---|----------------------------------------------------------------------------------------------------|---|
|                                                          | Account Settings                 | ^ | You have published catalogs, so you are not eligible to close seller account.                                                                                                    |   |
|                                                          | Seller Profile                   |   |                                                                                                    | 1 |
|                                                          | Change Password                  |   |                                                                                                    |   |
|                                                          | Change Email                     |   |                                                                                                    |   |
|                                                          | Update Mobile                    |   |                                                                                                    |   |
|                                                          | Close Account                    |   |                                                                                                    |   |

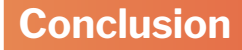

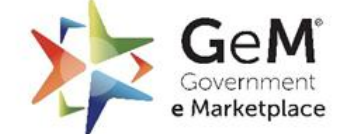

Efficient • Transparent • Inclusive

Authorized signatory of ITR should be the primary user for a seller/service provider organization.

Constitution refers to the type of your organization such as firm, trust/Society & Central Govt., State Govt., company, proprietorship, etc.

DIPP number is required, if you are registered under Startup India.

Udyam Number is mandatory, if you are a Micro or a Small Enterprise.

The user must have a CIN (Company Information Number) in case you are registering as a Private/Public Limited Company.

Information entered for the Tax Assessment will be validated as per your ITR records or filling.

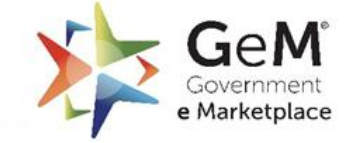

lhank You,